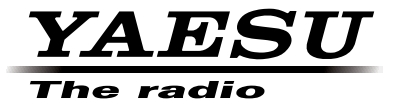

## C4FM FDMA 144/430 MHz

## DUAL BAND DIGITAL TRANSCEIVER

# FTM-400DR

# **OPERATING MANUAL**

YAESU MUSEN CO., LTD.

Tennozu Parkside Building 2-5-8 Higashi-Shinagawa, Shinagawa-ku, Tokyo 140-0002 Japan

YAESU USA

6125 Phyllis Drive, Cypress, CA 90630, U.S.A.

YAESU UK LTD. Unit 12, Sun Valley Business Park, Winnall Close Winchester, Hampshire, SO23 0LB, U.K.

YAESU HK LTD. Unit 1306-1308, 13F., Millennium City 2, 378 Kwun Tong Road, Kwun Tong, Kowloon, Hong Kong

## Contents

|   | ID: | K6620345X40 |
|---|-----|-------------|
| 7 | 51  | 1B-20345X40 |

| Before Using This Equipment 3                       |
|-----------------------------------------------------|
| Safety Precautions (Be Sure to Read) 3              |
| Before Transmitting Radio Waves 8                   |
| Accessory and Option9                               |
| Attaching Accessory Items 10                        |
| Connecting the Panel Screen to the Main Unit 10     |
| Connect the accessory microphone (MH-48) 10         |
| Setting up the Panel Screen with the accessory      |
| bracket11                                           |
| Names for various parts, Functional Parts and their |
| Functions12                                         |
| Description for Panel Screen 12                     |
| Description about the Screen                        |
| Description of Microphone (MH-48) 16                |
| Using the microSD Memory Card 17                    |
| Usable microSD memory cards 17                      |
| Precautions for when using a microSD memory         |
| card18                                              |
| Installing/removing microSD memory card             |
| Formatting the microSD Memory Card 19               |
|                                                     |
| Basic Operation                                     |
| Communication                                       |
| Changing the Beep Sound                             |
| Using the Timer Function                            |
| The ALTITUDE function for measuring altitude 22     |
| Locking Keys and Switches 22                        |
| Changing Transmission Output24                      |
| Adjusting Microphone Sensitivity (MIC GAIN) 24      |
| Other Settings                                      |
| Adjusting Time25                                    |
| Muting Sounds26                                     |
| Adjusting Squelch Level                             |
| Manually switching frequency steps                  |
| Resetting applied settings27                        |
| Perceter Operation 29                               |
| Repeater Operation                                  |
| Repeater Operation                                  |
| Communicating Via the Repeater                      |
| Communicating via the Repeater Using a Tone         |
| Signal Other Than the 88.5HZ Tone Signal            |
| Using Memory                                        |
| Wide variety of Memory Functions                    |
| Registering to Memory                               |
| Split Memory 31                                     |
| Recalling a Memory Channel 31                       |
| Recalling the Home Channel 32                       |
| Returning to the Previous Frequency 32              |
| Deleting Memory 32                                  |
| Changing the display method of Memory Tags          |
|                                                     |
|                                                     |
| Scanning Function                                   |
| Using the Scanning Function                         |
| VFO Scan                                            |
| Canceling Scanning                                  |
| Setting a Reception Method When Scanning            |
| Stops                                               |
| Memory Scanning                                     |

| Programmable Memory Scan (PMS)                                                                                                    |
|----------------------------------------------------------------------------------------------------|
| Useful Functions                                                                                                    |
| Memory Dual Reception<br>Memory channel → Home Channel                                                                                                    |
| Using the DTMF Function                                                                                                    |
| Communicating with a Specific Pomote Station 45                                                                                                    |
| Using the Tone Squelch Function                                                                                                    |
| Bell                                                                                                    |
| Function       48         Flow of Operation to Use the Pager Function       48         Setting the Code of Your Station       49         Turning on the New Pager Function       49         Current of the Department of the Pager Function       49                                                                                                    |
| Calling a Specific Station                                                                                                    |
| Calling a Specific Station       50         Being Called by the Remote Station (Standby       Operation) <b>Functions Used as Needed</b> 52         Setup Menu       52         Settings for the Setup Menu       52         Setup Menu       52         Setup Menu Operations List       52         Apply settings to contents displayed on screen       59         Setting the Background Color of the Screen       60         Setting the Background Color of the Screen       61         Adjusting the LCD Backlight Brightness Level       61         Adjusting LCD Contrast       61         Switching between Time and Voltage display       62         Adjusting volume respectively to A/B Bands       62         Setting the Display Method for Memory       63         Channels       63         Setting the Squelch Type for transmission       63         Setting the Automatic Repeater Shift       65         Setting the Automatic Repeater Shift       65         Setting the Program Keys on the Microphone       66         Setting the Bandwidth to Scope       67         Setting the unit of measurement to be displayed. 67       67         Setting the Unit of measurement to be displayed. 67         Setting the Unit of measur |

## Contents

| Setting the GPS Device to Use                 |
|-----------------------------------------------|
| Setting Time for Accessing GPS70              |
| Communicating by crossing A Band and B band   |
| frequencies71                                 |
| Setting USB Camera to Use71                   |
| Setting operations of BLUETOOTH Headset to    |
| Use72                                         |
| Setting Operations of the Voice Announcement  |
| Function73                                    |
| Writing Group ID to microSD Memory Card74     |
| Registering Preset75                          |
| Recalling the Registered Preset75             |
| Deleting Memory Channels76                    |
| Sorting Registered Memory Channels in Order76 |
| Deleting Settings Configured for APRS         |
| Function77                                    |
| The Clone Function For copying settings to    |
| another FTM-400DR77                           |
| FTM-400DR Specifications79                    |

ID: K6620345X40 511B-20345X40

## Safety Precautions (Be Sure to Read)

#### Be sure to read the safety precautions to use this product safely.

We are not liable for failures and other problems caused due to misuse or use of this product by you or a third party as well as the damages caused through use of this product by you or a third party except in the case where we are ordered to pay for damages under the laws.

## **Types and Meanings of Symbols**

| <b>DANGER</b>    | Indicates an imminently hazardous situation which, if not avoided, could result in death or serious injury.                              |
|------------------|----------------------------------------------------------------------------------------------------|
| WARNING          | Indicates a potentially hazardous situation which, if not avoided, could result in death or serious injury.                              |
| <b>A</b> CAUTION | Indicates a potentially hazardous situation which, if not<br>avoided, may result in minor or moderate injury or only<br>property damage. |
|                  |                                                                                                    |

### **Types and Meanings of Legends**

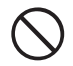

Indicates a prohibited item not to be done in order to use this product safely. For example, indicates that the product should not be disassembled.

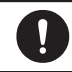

Indicates an obliged item to be done in order to use this product safely. For example, **C** indicates that the power plug should be removed.

#### 

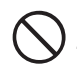

Do not use this product in "an area where use of it is prohibited", e.g., inside the hospital, airplane, or train."

This product can affect electronic or medical devices.

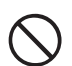

Do not use this product while riding a bicycle or driving a car. Accidents can result.

Be sure to stop the bicycle or car at a safe place before using this product.

Those who are carrying a medical device such as a cardiac pacemaker should not perform transmission near it. When performing transmission, use an external

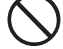

near it. When performing transmission, use an external antenna and keep away from the external antenna as far as possible. The radio wave emitted from this product can cause the medical device to malfunction and result in an accident.

Do bat infl A fii

Do not use this product or the battery charger in a place where inflammable gas is generated. A fire or explosion can occur.

#### Do not perform transmission in a crowded place for the safety of the persons carrying a medical device such as a cardiac pacemaker. The radio wave emitted from this product can cause the medical device

to malfunction and result in an accident.

Do not touch the liquid leaking from the battery pack with bare hands.

The liquid that has stuck to your skin or entered in your eve can cause chemical burn. In such a case, consult the doctor immediately.

#### Do not solder or short-circuit the terminal of the battery pack.

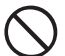

A fire, leak, overheating, explosion, or ignition can result.

Do not carry the battery pack together with a necklace or hair pin. A short circuit can result.

If it starts thundering when the external antenna is used, immediately turn off this product and disconnect the external antenna from it.

A fire, electrical shock, failure can result.

## 

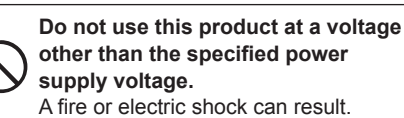

Do not use the battery pack for any model other than the specified mode. A fire, leak, overheating, explosion, or

ignition can result.

This product has a waterproof structure and conforms to "IPX5" when the included antenna and battery pack are installed and rubber caps are securely attached to the MIC/SP jack, EXTDC IN jack, DATA terminal, and micro SD slot. If this product gets wet, wipe it with a dry cloth, etc. without leaving it as it is. Leaving this product in a wet condition can degrade its performance, shorten its life, or cause a failure or electrical shock.

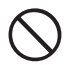

#### Do not perform transmission for a long period.

The main body can overheat, resulting in a failure or burn.

Do not disassemble or make any alteration to this product.

An injury, electric shock, or failure can result.

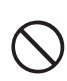

Do not handle the battery pack or charger with wet hands. Do not insert or remove the power plug with wet hands.

An injury, leak, fire, or failure can result.

If smoke or strange odor is emitted from the main body, battery pack, or battery charger, immediately turn off this product, remove the battery pack, and remove the power plug

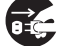

# from the outlet.

A fire, leak, overheating, damage, ignition, or failure can result. Contact the shop from which you purchased this product or our Amateur Customer Support.

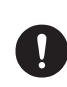

Do not use the battery pack which is externally damaged or deformed. A fire, leak, hating, explosion, or ignition can result.

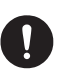

Do not use any battery charger which is not specified by us. A fire or failure can result.

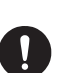

Keep the terminals of the battery pack clean. If stained, a fire, leak, overheating,

explosion, or ignition can result.

#### Safety Precautions (Be Sure to Read)

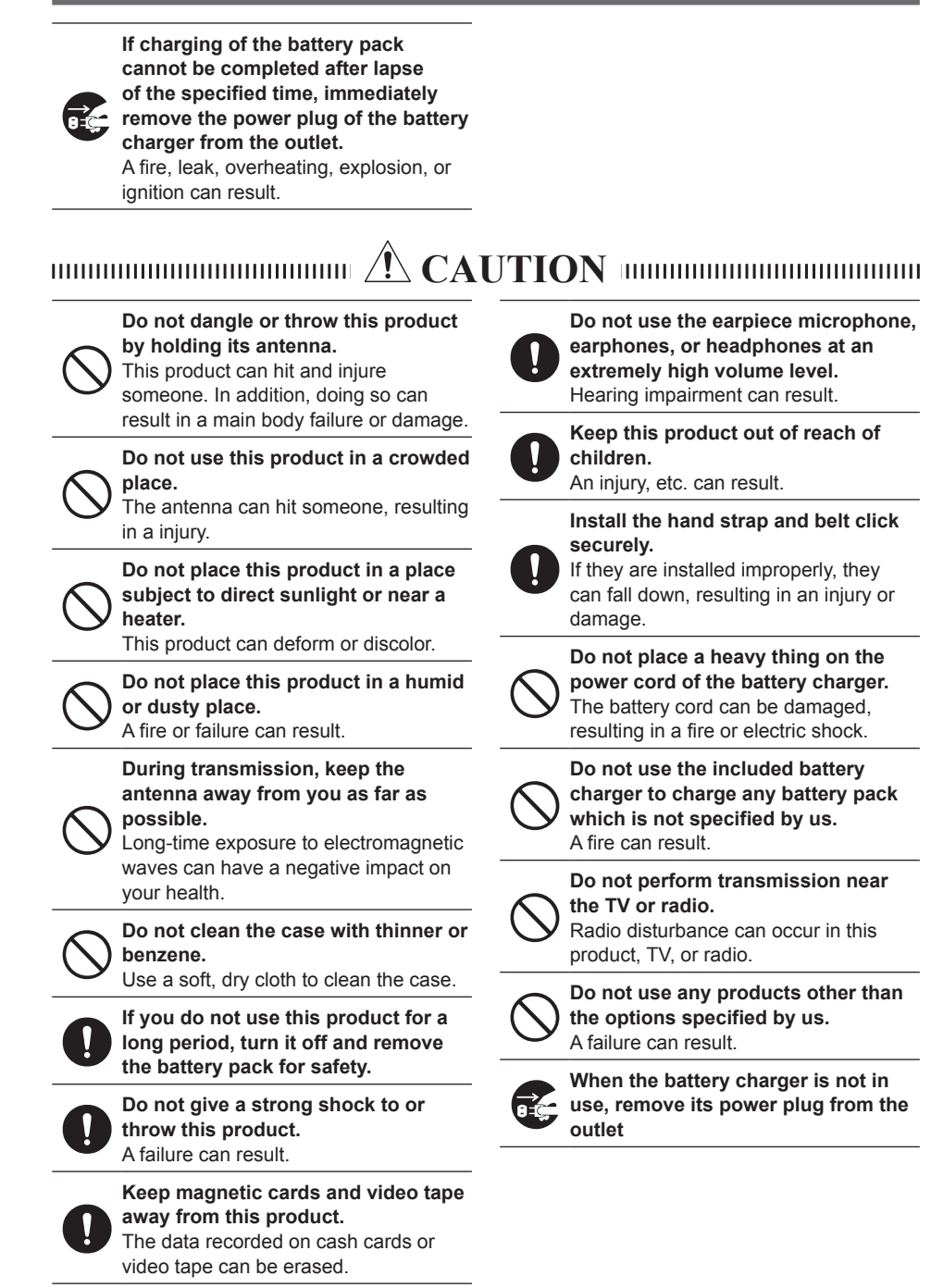

#### Safety Precautions (Be Sure to Read)

Charge the battery pack within the temperature range from 5°C to 35°C. Charging the battery pack outside this

temperature range can cause leak, overheating, decrease in performance, or reduction in service life can result.

# When unplugging the power cord of the battery charger, be sure to hold the power plug.

Pulling the power cord can damage it and cause a fire or electronic shock.

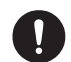

Before discarding the worn battery pack, affix tape or the like to its terminals.

When using this product in a hybrid or fuel-saving car, be sure to check with the automobile manufacturer if the it can be used in that car. Noise generated by an onboard electrical device (inverter, etc.) can disable normal reception by this product.

#### Safety Precautions (Be Sure to Read)

#### About Waterproofing Feature Conforming to IPX5

When the included antenna and battery pack are installed and the MIC/SP jack, EXT DC IN jack, DATA terminal, and micro SD slot are securely covered with rubber caps, this product can withstand continuous 30-minute immersion in water at depth of 1 m. To ensure this waterproofing feature, be sure to check the following points before use.

#### O Check for damages, deterioration, and dirt.

Antenna rubber, key switch rubber, MIC/SP jack, EXT DC IN jack, DATA terminal, micro SD slot rubber cap, and battery pack joint.

#### **O** Cleaning

When this product is contaminated with seawater, sand, or dirt, rinse with fresh water, and then wipe with a dry cloth immediately.

#### **O** Recommended maintenance interval

It is recommended that you ask for maintenance of this product when one year has passed since purchase or previous maintenance or when any damage or deterioration is found. Note that the maintenance service is subject to fees.

#### O not immerse this product in the following liquids: Sea, pool, hot spring, water containing soap, detergent, or bath additive, alcohol, or chemicals

O Do not leave this product for a long time in the following places: Bathroom, kitchen, or humid place

#### • O Other precautions Since this product is not totally waterproof, it cannot be used in water.

## **Before Transmitting Radio Waves**

If you are informed that the radio waves emitted from your amateur station are interfering with reception by the TV, radio, etc., of a neighbor, you should stop emitting the radio waves and check whether any problem of interference and its degree if it exists.

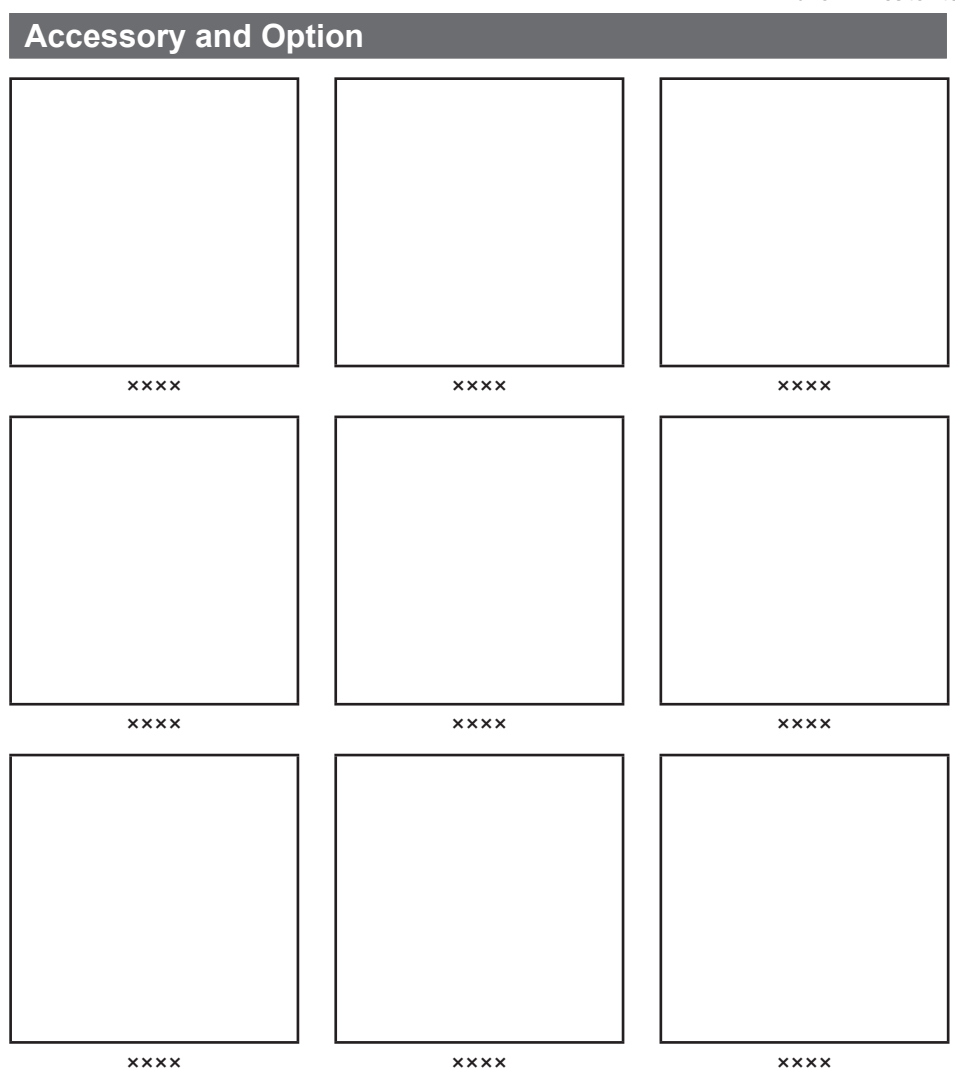

## **Attaching Accessory Items**

## **Connecting the Panel Screen to the Main Unit**

Connect the Panel to the Main Unit.

#### Precaution -

Screen.

Screen.

- Make sure to turn off the Main Unit when connecting the Panel Screen to the Main Unit.
- 1 Connect the accessory cable to the Main Unit. Connect the cable to the [CONTROL] port of the Main Unit.

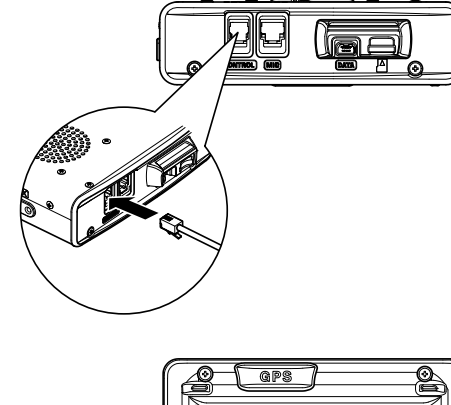

**2** Connect the cable to the Panel Connect the cable to the [CONTROL] port of the Panel 0 Marine 1

## Connect the accessory microphone (MH-48).

Insert the microphone (MH-48) into the MIC port of 1 the Main Unit.

As shown in the image on the right, connect the accessory microphone (MH-48) to the MIC port of the Main Unit.

Reference • When removing the microphone, pull it out while pressing [PUSH ▼].

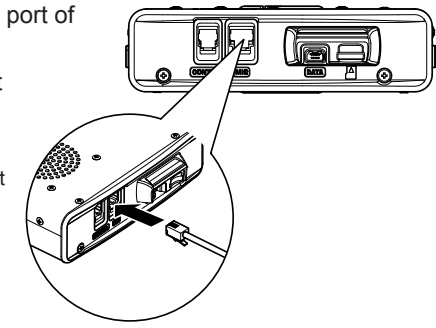

## Setting up the Panel Screen with the accessory bracket.

Set the Panel Screen up with the accessory bracket.

#### Precaution -

- The bracket can be shaped by hand to fit where the Panel Screen is to be set. Be careful not to injure yourself when manipulating the bracket into the desired shape.
- 1 Choosing where to set the Panel Screen. Decide where to set the Panel Screen.
- Attach the bracket to the Panel Screen.As shown on the figure, attach the bracket to the panel using the enclosed screws.

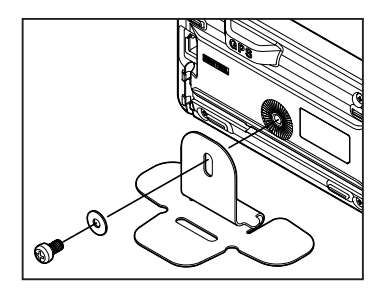

**3** Attach the bracket using double-sided adhesive tape.

Remove the protective film on one side of the enclosed double-sided adhesive tape and paste it to the bottom of the bracket.

**4** Attach the Panel Screen to the desired location.

Remove the protective film on the remaining side of the double-sided adhesive tape and paste the Panel Screen to the desired location of the vehicle.

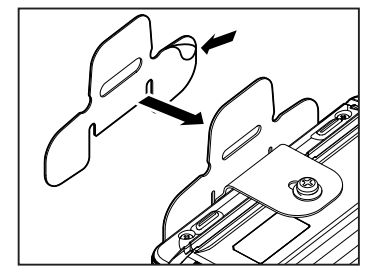

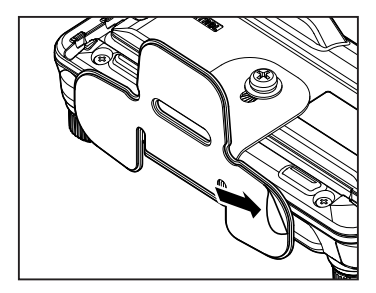

## **Description for Panel Screen**

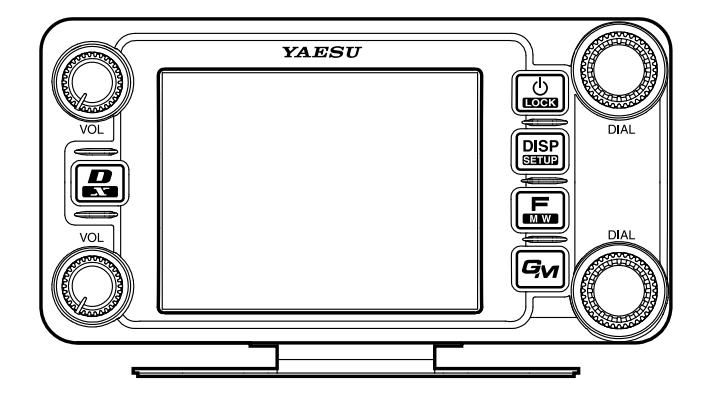

Pressing Shortly switches between operating bands. When selecting operating band, press the shortly to fast forward the MHz indication.

Pressing and holding  $\underset{\mbox{\tiny DMFZ}}{\bigcirc}$  over 1 second switches the operating band in units of 5MHz

- $\bigcup_{x \in \mathcal{Y}_{x}}$  The volume can be adjusted with  $\bigcup_{x \in \mathcal{Y}_{x}}$ .
- Power can be switched ON/OFF by pressing and holding a over 1 second. Pressing shortly while the power is ON switches the key lock ON/OFF.

Pressing the Display.
 Reference See pages xx for details on the view of the Display.
 Pressing and holding Display over 1 second displays the Setup Menu.

- Pressing shortly displays the Function Menu.
   Pressing and holding sover 1 second switches to the Memory Recording Mode.
- Pressing A shortly switches the ARTS D ON/OFF.
   Pressing and holding A over 1 second stores ARTS D Group information of your station to the microSD memory card.
   Pressing A while transmitting sends ARTS D Group information of your station to the destination.
- Pressing the shortly switches between Analog/Digital Mode. Pressing and holding sover 1 second starts WiRES X.

## **Description about the Screen**

| [V/M]<br>[SQL]    | Tapping <b>[V/M]</b> switches between VFO<br>channels and Memory Channels.<br>Squelch level can be adjusted by tapping |
|-------------------|----------------------------------------------------------------------------------------------------|
| [MUTE]<br>[SCOPE] | [SQL].<br>Tapping [MUTE] mutes reception tone.<br>Tapping [SCOPE] switches the Band Scope<br>Function ON/OFF.          |

When the Band Scope Function is ON, it appears as follows:

- ←
- $\leftarrow \text{Operating Frequency}$ 
  - ←VOL Level/SQL Level
  - ←S Meter/Destination Station Information
  - ←Band Scope Area

Pressing shortly switches to the next screen.

#### ARTS/GMS Screen

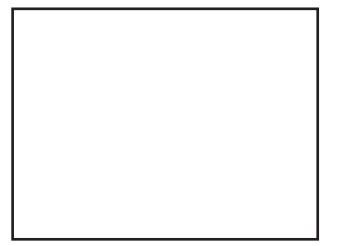

[BACK] [LIST] Returns to the previous screen. Displays the list of received messages.

#### BACK TRACK Screen

| [Compass Unit] | Tapping [Compass Unit] saves   |
|----------------|--------------------------------|
|                | current location information.  |
| [L1]           | Tapping [L1] displays location |
|                | information registered to L1.  |
| [L2]           | Tapping [L2] displays location |
|                | information registered to L2.  |
|                |                                |
|                |                                |

**[TX]** Tapping **[TX]** transmits the current location information/ID/TAG of your station to the destination station.

[RCVD] Tapping [RCVD] selects BACK TRACK ON/OFF for the destination station. When the BACK TRACK is ON, it appears in White. When the BACK TRACK is OFF, it appears in Grey. When a signal from the destination station with it's location information is received, it appears in orange.

#### NAVIGATION Screen

| [Heading UP]  | Tapping [Heading UP] switches       |
|---------------|-------------------------------------|
|               | between Heading Up and Nose Up.     |
| [DESTINATION] | Tapping [DESTINATION] displays      |
|               | the Point List to start navigation. |
| [CLEAR]       | Tapping [CLEAR] stops navigation.   |
| [CURRENT]     | Tapping [CURRENT] displays the      |
|               | current location information.       |
| [LOCATION]    |                                     |

The following screen appears when displaying the Point List.

|        | 5 6                                        |
|--------|--------------------------------------------|
| [BACK] | Tapping [BACK] returns to the previous     |
|        | screen and puts the navigation on standby. |
| [NAVI] | Tapping [NAVI] returns to the previous     |
|        | screen and starts navigation.              |
| [EDIT] | Tapping [EDIT] allows you to edit names of |
|        | Point List.                                |
| [DEL]  | Tap [DEL] allows you to delete Point List. |
| [SORT] | Tapping [SORT] sorts Point Memory in the   |
|        | predetermined order.                       |

#### ALTITUDE Screen

| I |
|---|
|   |
| [ |
|   |

| [CLEAR]          | Tapping [CLEAR] deletes data being                                                                           |
|------------------|----------------------------------------------------------------------------------------------------|
| [Altitude Scale] | Tapping [Altitude Scale] allows<br>you to change measurement unit of                                         |
| [Distance Scale] | altitude being displayed.<br>Tapping <b>[Distance Scale]</b> allows you<br>to change the measurement unit of |
| [CURRENT]        | distance being displayed.<br>Tapping <b>[CURRENT]</b> displays<br>detailed location information.             |
| [LOCATION]       |                                                                                                    |

#### • TIMER/CLOCK Screen

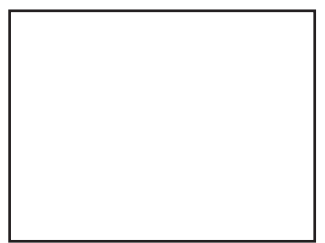

[MODE]

#### Tapping [MODE] toggles through [CLOCK], [LAP COUNTER], [DOWN COUNTER].

#### • LAP Timer Screen

| [START]  | Tapping [START] starts the Counter.     |
|----------|-----------------------------------------|
| [STOP]   | Tapping [STOP] stops the Counter.       |
| [LAP]    | Tapping [LAP] displays LAP value        |
|          | measured by Counter.                    |
| [RESET]  | Tapping [RESET] resets LAP value        |
|          | measured by Counter.                    |
| [RECALL] | Tapping [RECALL] will display LAP value |
| _        | measured by Counter                     |

#### Down Timer Screen

| [SI | ETUP] | Tapping <b>[SETUP]</b> displays setting screen for time measurement. |
|-----|-------|----------------------------------------------------------------------|
| [RI | ESET] | Tapping <b>[RESET]</b> returns to time measurement display screen.   |

#### GPS INFO Screen

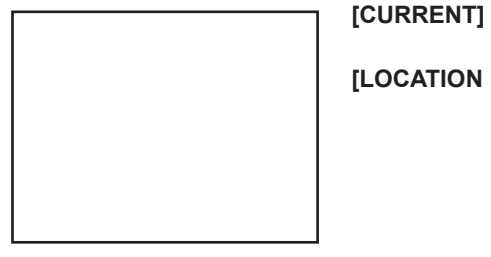

Tapping [CURRENT] displays detailed location information.

#### [LOCATION MEMORY]

Save present location information to memory.

- [1] Recieving Satellite Number
- [1] Signal Strength High
- [1] (Halftone 20%) Signal Strength Medium
- [1] (Halftone 50%) Signal Strength Low

## **Description of Microphone (MH-48)**

| [UP]       | Raises the frequency up one step.     |
|------------|---------------------------------------|
|            | Input numbers and alphabet            |
| [1] [0 [0] |                                       |
| ["]        | Switch between VFO/MEMEORY of         |
|            | operating band.                       |
| [#]        | Registers frequency to memory.        |
| [A]        | Switches operating band to A band.    |
| [B]        | Switches operating band to B band.    |
| [C]        | Adjust DQL level.                     |
| [D]        | Switch the view of DISPLAY.           |
| [P1]       | Sets SQL to OFF.                      |
| [P2]       | Moves to frequency set as HOME.       |
| [P3]       | RPT SHIFT                             |
| [P4]       | TX POWER                              |
| [LOCK]     | Locks keys [UP] and [DOWN] to prevent |
| -          | miss operation.                       |
| [LAMP]     | Lights the lamp on the Microphone.    |
|            |                                       |

#### Reference =

• Functions for [P1] to [P4] can be changed in [OPTION] → [10 MIC PRG KEY] of the Setup Menu.

## Using the microSD Memory Card

Using a microSD memory card allows for the following functions.

- The function to backup this unit's information.
- The function to save Memory Data.
- The function to save the Set Mode.
- The function to save data other than images.
- The function to save the GPS Log Data.
- The function to save photo data captured with the optional camera mounted on microphone (MH-85A11U).

## Usable microSD memory cards.

This unit supports microSD memory cards and microSDHC memory cards.

However, operation of commercially sold microSD cards and microSDHC memory cards are not guaranteed.

Refer to the following list for supported microSDHC memory cards.

### Precautions for when using a microSD memory card.

- Do not bend or place heavy objects on top of microSD memory cards.
- If a microSD memory card has been formatted with a different device, may obstruct the proper storage of data. Reformat a memory card with this unit if it has been formatted with a different device.
- Do not remove a microSD memory card or turn off the power of this unit while data is being saved to a microSD memory card.
- Do not insert objects other than a microSD memory card into the microSD memory card slot.
- Do not forcefully remove an inserted microSD memory card.
- Do not use microSD memory cards other than those that are specified. Please contact our Amateur Customer Support for information about specified products.

## Installing/removing microSD memory card

 Press and hold <sup>™</sup><sub>max</sub> over 1 second. Turn off the power of the main unit.

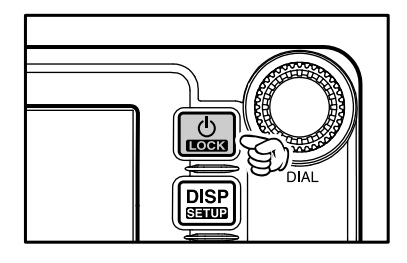

2 Insert microSD memory card.

As shown in the figure to the right, insert the microSD memory card into the slot until it clicks into place.

- **Caution** Be careful not to insert the microSD memory card in the wrong direction.
  - Do not touch the terminal of the microSD card.

"SDCARD" appears in the upper left corner of the screen.

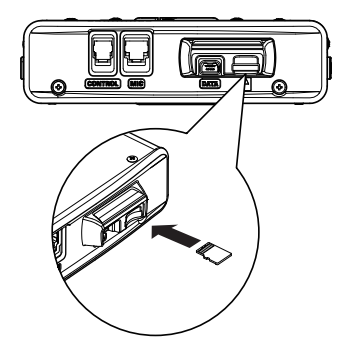

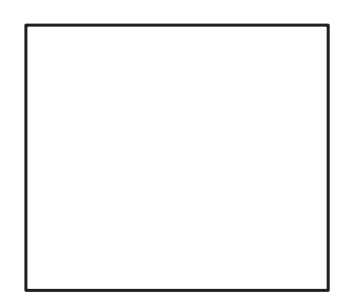

#### Using the microSD Memory Card

## Formatting the microSD Memory Card

Follow the instructions below when formatting a new microSD memory card.

#### Precaution -

Exit from Set Mode.

Formatting a microSD memory card will erase all saved data. Check the data saved to the microSD memory card in use, before formatting the card.

Press and hold er over 1 second. Set Mode screen appears.
Tap [SD].
Tap [1 BACKUP].
Tap [FORMAT]. [SD CARD PUSH F KEY!] appears on screen.
Press en. [FORMAT? PUSH F KEY!] appears on screen. Reference Tap [BACK] to cancel format.
Press en. Formatting starts. Once format is finished, [SD CARD PUSH F KEY!] appears on screen.
Press and hold er over 1 second.

## **Basic Operation**

## Communication

- Press and hold is over 1 second. Turn on the power.
- 2 Adjust volume with [VOL].
- 3 Tap [SQL].

Adjust Squelch

- Adjust frequency using Over the frequency can also be adjusted using [UP], [DOWN], and [0] to [9] on the microphone.
- **5** Speak by pressing [PTT] on the microphone.
- 6 Press and hold is over 1 second. Turn off the power.

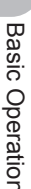

#### Reference =

- The type of radio is set automatically.
- The type of radio can also be changed manually (See page xx).
- The frequency can also be selected with the [UP] and [DOWN] on the microphone.

## Changing the Beep Sound.

The operation confirmation sound (Beep Sound), heard when keys are operated, can be changed.

**1** Press and hold **DISP** over 1 second.

The Setup Menu appears.

- 2 Tap [CONFIG].
- Tap [8 BEEP] and select desired Beep Sound.
   The Beep Sound will change in the following order each time [8 BEEP] is tapped.
   [OFF] → [LOW] → [HIGH]
- 4 Press and hold DBP over 1 second The Beep Sound is set and the screen returns to the previous screen.

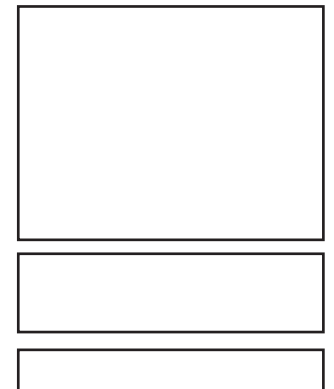

Communication

## **Using the Timer Function**

This unit is equipped with a Lap Timer and Down Timer.

#### Precaution -

• Adjust the internal clock beforehand when using the timer function. (See page 000).

#### Using the Lap Timer

- 1 Press shortly. Press shortly until clock appears.
- **2** Tap [MODE].
  - The Lap Timer appears.
- 3 Tap [START]. The Timer starts.
- 4 Tap [LAP].

The Lap Time is recorded every time [LAP] is tapped.

#### 5 Tap [STOP].

The Timer stops.

Tapping [RESET] deletes Lap Time.

Tapping **[RECALL]** displays Lap Time that has been recorded in the past.

6 Press shortly.

Exits Timer Screen and returns to the previous screen.

#### Using the Down Timer

- 1 Press shortly. Press shortly a few times until clock appears.
- 2 Tap [MODE] twice

Down Timer appears.

3 Tap [SETUP].

The setting screen for time measurement appears.

4 Set time with OLALYTE.

Rotate and set [TIME] for time measurement.

Tapping **[SETUP]** applys the selected time.

[MINUTE] can be set in the same way.

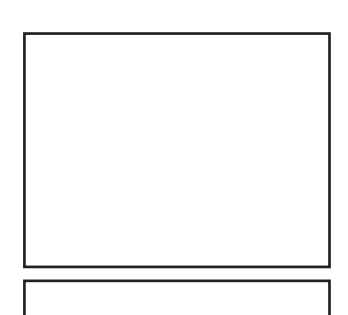

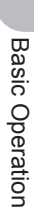

#### 5 Tap [START].

The Down Timer starts.

Tap **[STOP]** to pause timer if you want to stop it in the middle.

When the set time is reached, [00:00'00] appears in green.

6 Press DISP shortly.

Exits Timer Screen and returns to the previous screen.

## The ALTITUDE function for measuring altitude.

The altitude of present location or change of altitude according to traveled distance can be displayed as a graph.

#### Precaution -

- In order to use the ALTITUDE function, connect the optional GPS antenna unit.
- $\bullet\,$  In order to display the ALTITUDE screen, set to [ALTITUDE:ON] of [DISPLAY]  $\rightarrow\,$  [1 DISPAY
  - SELECT] in the Top Menu beforehand.
- 1 Press DISP shortly.

Press shortly a few times until ALTITUDE screen appears.

2 Altitude appears.

The present altitude appears on the display.

Tapping [CLEAR] deletes accumulated data of altitude change.

Tapping [LOCATION MEMORY] saves information on present location.

3 Press shortly.

Press shortly a few times until the screen returns to the previous one.

## Locking Keys and Switches

 $\bigcup_{\text{more start}}$  and switches can be locked to prevent accidental changes in radio frequency during movement.

1 Press 👜 shortly.

[LOCK] appears on the display and the screen returns to the previous one.

Reference To Unlock, press [PTT] shortly again.

[UNLOCK] appears on the display and the screen will return to the previous one.

#### Reference =

Conditions for automatic Lock can be changed in the Setup Menu (See page 000).

# Switching type of radio (mode) and conducting communication

In factory settings, this unit is set in [AUTO] mode and automatically selects the optimum mode (type of radio) according to frequency. The type of radio (mode) can be manually changed and conduct communication.

Using this unit, communication can be conducted in 4 forms: [AUTO (FM)], [FM], [NARROW FM], and [AM].

Select the desired mode and conduct communication with the following steps.

- 1 Press and hold by over 1 second. The Setup Menu appears.
- 2 Tap [TX/RX].
- 3 Tap [MODE] and select desired Mode.

The Mode changes in the following order each time **[MODE]** is tapped.

- [AUTO (FM)]: Automatically switches to the optimal type of radio according to frequency band.
- [FM]: Only changes the selected frequency band to FM Mode.
- [Narrow FM]: Only changes the selected frequency band to NFM Mode.
- [AM]: Only changes the selected frequency band to AM Mode.
- Reference Mode can also be selected by pressing .....
- 5 Press and hold DSP over 1 second. The Mode is set and the screen returns to the previous one.
- 6 Set frequency with Q. . Select frequency for communication.
- 7 Speak by pressing [PTT] on the microphone.Speak with about 5cm between microphone and mouth.
- 8 Release [PTT]. Returns to reception state.

#### Switching type of radio (mode) and conducting communication

## **Changing Transmission Output**

The transmission output can be lowered for when communicating with a transceiver near by, or to reduce battery consumption.

- 1 Press 🔚.
- 2 Tap [Tx PWR] and select desired transmission output.

The Transmission Output changes in the following order, each time **[Tx PWR]** is tapped.

 $\label{eq:constraint} \begin{array}{l} [\mathsf{HI} \ (5.0W)] \rightarrow [\mathsf{LOW} \ (\mathsf{OOW})] \rightarrow [\mathsf{MID} \ (\mathsf{OOW})] \\ \hline \\ \textbf{Reference} \end{array} \bullet \texttt{Sensitivity can also be selected by pressing } \bigcirc \\ \hline \\ \end{array}$ 

#### Reference -

- Avoid long periods of continuous transmission. Doing so causes temperature of the unit to rise, and may lead to malfunction or burning injuries due to over heating.
- The current Output level is indicated under [Tx PWR] on the display.
- [OFF] appears on the display for frequencies where signal cannot be transmitted.
- This unit is set to [HI] in Factory setting.

## Adjusting Microphone Sensitivity (MIC GAIN)

The Microphone Sensitivity can be adjusted.

1 Press and hold Disp over 1 second.

The Setup Menu appears.

- 2 Tap [TX/RX].
- 3 Tap [AUDIO].
- 4 Tap [3 MIC GAIN] and select desired Sensitivity. The Sensitivity changes in the following order each time [3 MIC GAIN] is tapped.

 $\begin{array}{l} [MIN] \rightarrow [LOW] \rightarrow [NORMAL] \rightarrow [HIGH] \rightarrow [MAX] \\ \hline \textbf{Reference} \\ \bullet \\ \hline \textbf{Sensitivity can also be selected by pressing the} \\ \hline \textbf{Q}_{\text{DMUTVE}}. \end{array}$ 

- Factory Setting: NORMAL
- **5** Press and hold **DSP** over 1 second.

The MIC GAIN is set and the screen returns to the previous one.

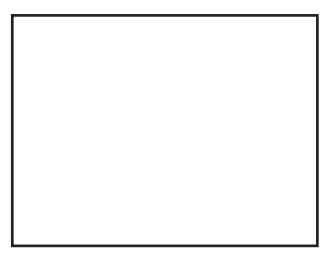

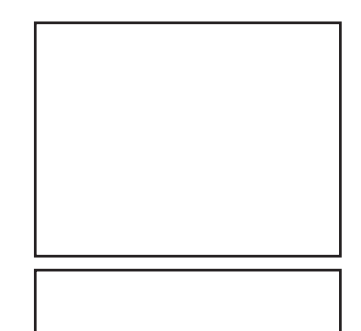

## **Other Settings**

## **Adjusting Time**

This Unit is equipped with an internal clock. Not only does this clock display time, but also has a timer for automatically turning power ON and OFF at times set by the user. Adjust the time before using this function.

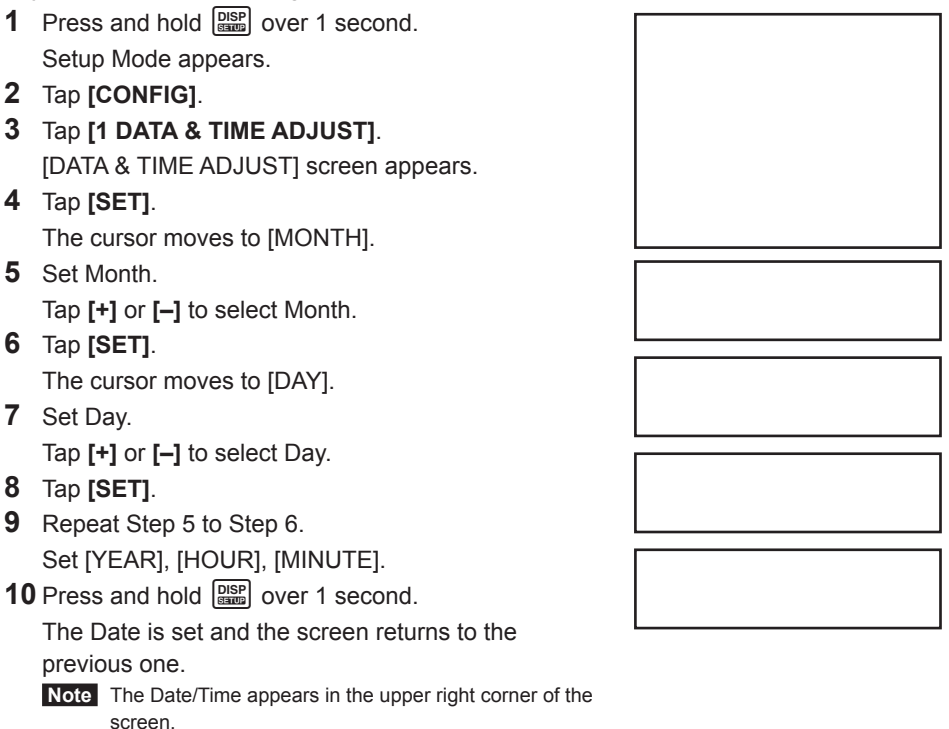

#### Reference =

- The accuracy of the clock is within 30 seconds per month at room temperature. The accuracy varies depending on the use conditions such as temperature.
- The accuracy may degrade when the battery is low or if it is the first time using this unit. Readjust the time under these circumstances.
- The calendar can display dates from January 1st, 2000 A.D. to December 31st, 2099 A.D.

## **Muting Sounds**

If the sounds from A Band and B Band overlap and become difficult to hear during Dual frequency reception, the sound for bands other than operating band can be muted.

- 1 Press and hold DSP over 1 second. The Setup Menu appears.
- 2 Tap [TX/RX].
- 3 Tap [AUDIO].
- 4 Tap [2 SUB BAND MUTE] and select Mute ON.
   Mute is switched [ON] and [OFF] each time [2 SUB BAND MUTE] is tapped.
   Determode a Mute can also be selected by pressing the O
  - **Reference** Mute can also be selected by pressing the  $\bigcup_{merret}$
- 5 Press and hold so over 1 second. The Mute ON is set and the screen returns to the previous one.

#### Reference =

Tap **[MUTE]** displayed on the bottom of the screen to switch the Mute Function to OFF. Mute is switched [ON] and [OFF] each time **[MUTE]** is tapped.

## Adjusting Squelch Level

You can mute the raspy noise heard when no signal is being received. The squelch level can be adjusted separately for two broadcasts (NFM and AM) received on the A-band and B-band. When the squelch level is increased, the noise is more liable to disappear but, in some cases, it becomes difficult to receive weak signals. Adjust the squelch level as required.

- 1 Tap [SQL].
- 2 Adjust Squelch level with Only 2

Adjust the Squelch level by rotating the upper  $\bigcup_{DAU7E}$  for A Band, and lower  $\bigcup_{DAU7E}$  for B Band.

**Reference** • Squelch level can be adjusted from 0 to 8.

- Factory Setting: Level 1
- 3 Tap [SQL].

The Squelch level is set and the screen returns to the previous one.

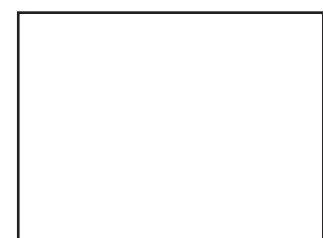

#### **Other Settings**

## Manually switching frequency steps

In factory settings, this unit is set to [AUTO (Step)] mode and automatically selects the optimum frequency step according to reception frequency. These frequency steps can be manually changed.

- 1 Press and hold DBD over 1 second. The Setup Menu appears.
- 2 Tap [CONFIG].
- **3** Tap **[7 FM AM STEP]** and select [AUTO]. [AUTO] appears in orange.
- **4** Set frequency with  $\bigcirc$ . The frequency step changes in the following order, each time  $\bigcirc$  is rotated. [AUTO] → [5.00KHz] → [6.25KHz] → [10.00KHz] → [12.50KHz] → [15.00KHz] → [20.00KHz] → [25.00KHz] → [50.00KHz] → [100.00KHz] Reference Mode can also be selected by pressing the  $\bigcirc$ .
- 5 Tap [7 FM AM STEP].

The selected frequency changes from orange to green and set as current setting.

**6** Press and hold **DISP** over 1 second.

The frequency step is set and the screen returns to the previous one.

## **Resetting applied settings**

Settings and memory content can be returned to factory settings.

**1** Press and hold **DISP** over 1 second.

The Setup Menu appears.

2 Tap [RESET/CLONE].

Reset screen appears.

3 Tap items to reset.

Select items to reset.

[1 FACTORY RESET]: Returns all applied setting to factory settings.

[2 PRESET]: Registers the preset screen.

[3 RECALL PRESET]: Displays the preset screen.

[4 MEM CH RESET]: Erases only the registered memory channels.

\* Settings applied in the Setup Menu are not erased.

[5 MEM CH SORT]: Sorts memory registered to A/B Bands.

[6 ARPS RESET]: Returns setting for ARPS to factory settings.

[7 CLONE]: Copy settings of this unit to another transceiver.

4 Tap [OK?]

Settings and memory are reset and returned to factory settings.

Reference Tap [Cancel] to cancel Resetting.

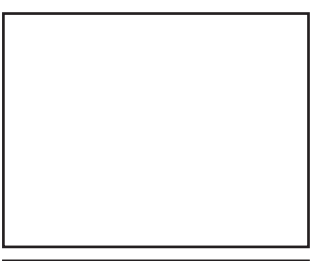

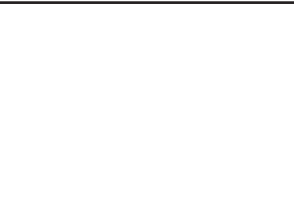

## **Repeater Operation**

## **Communicating Via the Repeater**

FTM-400DR supports an ARS (Automatic Repeater Shift) function which allows you to perform communication automatically just by setting the reception frequency to the repeater frequency (439.000 to 440.000 MHz).

- 1 Set the reception frequency to repeater frequency.
- 2 Perform transmission while pressing [PTT]. During transmission, a 88.5Hz tone signal and a radio wave whose frequency is 5 MHz lower than the reception frequency are emitted.

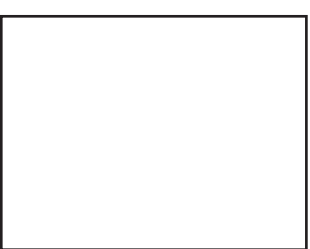

#### Reference =

- Pressing 🔚 and then taping **[REV]** produces the "reverse" state where the transmission frequency and the reception frequency are temporarily reversed, allowing you to check whether you can communicate with the remote station directly.
- The [**b**] on the display blinks while in the "REVERSE" state.
- Pressing 🔚 then tapping **[REV]** again cancels the "REVERSE" state.
- Press and hold ()
   over 1 second to change the Setup Menu. This allows you to use the repeater more conveniently.
  - $[\text{CONFIG}] \rightarrow [\text{4}\,\text{AUTO}\,\text{RPT}\,\text{SHIFT}]$  You can deactivate the ARS function.
  - $[\text{CONFIG}] \rightarrow [\text{5 RPT SHIFT}]$  You can set the repeater shift direction.
  - $[\text{CONFIG}] \rightarrow [6 \text{ RPT SHIFT FREQ}]$  You can change the repeater shift step.

## Communicating Via the Repeater Using a Tone Signal Other Than the 88.5Hz Tone Signal

- 1 Set the reception frequency to repeater frequency.
- **2** Press and hold DSP over 1 second.
- 3 Tap [CONFIG].
- 4 Tap [5 RPT SHIFT] and select [-].

Switches between [OFF]  $\rightarrow$  [–]  $\rightarrow$  [+] each time [5 RPT SHIFT] is tapped. Reference • Factory Setting: OFF

5 Tap [6 RPT SHIFT FREQ].

The frequency appears in orange.

6 Set frequency with Only and select the desired tone frequency.

## 7 Tap [6 RPT SHIFT FREQ].

The selected frequency will change from orange to green and be applied as the current setting.

Reference • Frequency can also be selected by pressing the Output

**Repeater Operation** 

- 8 Press and hold DSP over 1 second. The tone frequency is set and the screen returns to the previous one.
- **9** Perform transmission while pressing [PTT]. During transmission, the tone signal that has been set and radio wave whose frequency is 5 MHz lower than the reception frequency are emitted.

#### Reference =

The settings can be stored in the memory. (Storing in the memory (See page 000)).

## Wide variety of Memory Functions

FTM-400DR provides the following various types of memory channels in addition to the regular memory channels (500 channels each for both A and B band.

- [Skip Search Memory] that allow you to skip unwanted frequencies during VFO scanning.
- 9 sets of [memory channels for Programmable Memory Scanning (PMS)] respectively for both A band and B band.

An operating frequency, operation mode (type of radio), and other operational information can be stored for each regular memory channel, or PMS memory channel.

- Operating frequency
- Repeater information
- Operation mode
  Tone information
- Memory tag
- DCS information
- Antenna squelch information 
   Memory skip information 
   Transmission Output

## **Registering to Memory**

#### Precaution -

Content stored in memory can be erased due to incorrect operation, static electricity, or electrical noise. Memory content can also be erased during malfunction or repair. Content that is stored in memory should be written on paper or backed up on a microSD memory card.

The FTM-400DR allows you to use 500 memory channels respectively for both A band and B band.

- 1 Switch to VFO mode.
- Select frequency with Select the frequency to register to the memory.
- **3** Press and hold **[**, over 1 second.

The register to memory screen appears.

4 Tap [MW].

The character entry screen appears.

**Reference** Memory can also be named (See page 000).

**5** Tap **[ENT]**.

The memory write operation is completed, and the registered frequency appears on screen.

**Reference** Tap **[Cancel]** to cancel registering to memory.

#### Reference =

- 145.000MHz is registered to memory channel 1 in factory settings. Although this frequency can be changed, it cannot be erased.
- The frequency which has previously been registered to a memory channel can be overwritten with a new frequency.

When you intend to register a new frequency into the memory, an unregistered memory channel is displayed.

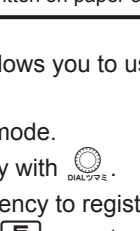

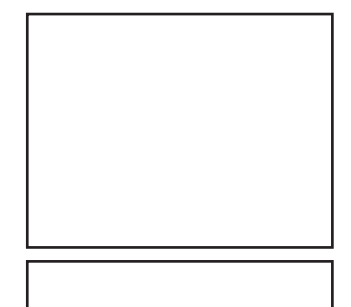

Using Memory

#### Wide variety of Memory Functions

## Split Memory

Two different frequencies, one for reception and other for transmission can be registered to a memory channel.

- 1 Register reception frequency to the memory. Reference Refer to the [Registering to Memory] above, for registering frequency.
- **2** Select transmission frequency in VFO mode.
- **3** Press **I** for longer than a second. The register to memory screen appears.
- 4 Tap [Reception Frequency]. Select the reception frequency to spcify from the memory list.
- 5 Tap [TX IN].

The character entry screen appears.

**Reference** The radio frequency can also be named (See page 000).

6 Tap [ENT].

Registration to memory completes and the frequency appears on screen.

When you recall the memory channel of which you registered two different frequencies, one for reception and the other for transmission, the 🛨 icon appears on screen.

## **Recalling a Memory Channel**

Recall a registered memory channel in the following procedure:

1 Tap [V/M].

**Reference** 

The Memory mode is selected, and the memory channel you used last appears on screen.

**2** Select a memory channel with  $\bigcirc$ .

Select the memory channel to use.

**Remark** • Pressing and holding O over 1 second skips channels quickly in step of 10 channels.

Tapping [V/M] again returns to VFO Mode.

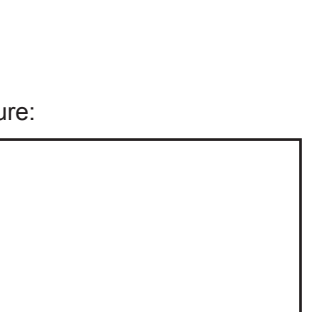

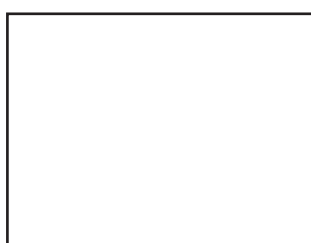

· Unregistered memory channels are skipped.

· By default, the priority memory channel used as the priority channel for the dual receive function was set to the memory channel 1. "P" appears at the upper right of the memory channel number (See page 000).

## **Recalling the Home Channel**

Press Find shortly.
 Home Channels appear on screen.
 Reference • Selecting the frequency with Original returns to VFO Mode.

## Returning to the Previous Frequency

1 Press Grand shortly.

The frequency selected before recalling the home channel appears on screen.

## Changing a Home Channel Frequency

You can change a default home channel frequency.

- 1 Switch to VFO mode.
- 2 Set frequency with ORANGE.
- **3** Press and hold **and** over 1 second. Write to memory screen appears.
- 5 Tap [MW].

The character entry screen appears.

**Reference** The radio frequency can also be named (See page 000).

6 Tap [ENT].

Writing to memory I completes and the changed frequency appears on screen.

## **Deleting Memory**

- **1** Press **DISP** 1M for longer than a second. The Setup Menu appears.
- 2 Tap [MEMORY].
- **4** Tap the memory to delete.
- 5 Tap [DEL].

The deletion confirmation screen appears.

6 Tap [OK?].

Memory is deleted.

Reference • Tapping [Cancel] cancels deletion.

To continue deleting memory, repeat steps 4 through 6.

7 Press and hold DISP over 1 second. Returns to the previous screen.

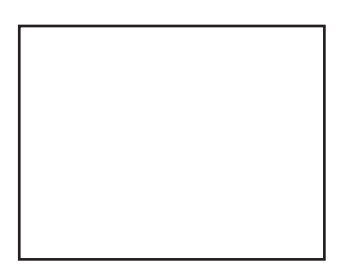

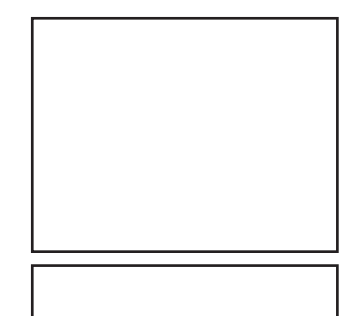

#### Wide variety of Memory Functions

#### Precaution -

• Memory channel 1 cannot be deleted.

#### Reference -

The memory channel specified as a home channel cannot be deleted. Before deleting it, specify another memory channel as a home channel.

#### Changing the display method of Memory Tags.

The display method of name and frequency assigned to memory tags can be changed.

| 1 | Switch to Memory Mode.                                                                                                    |  |
|---|----------------------------------------------------------------------------------------------------|--|
|   | Display a memory channel to change the display                                                                                                    |  |
|   | method for the memory tag.                                                                                                    |  |
| 2 | Press and hold with over 1 second.                                                                                                    |  |
|   | The Setup Menu appears.                                                                                                    |  |
| 3 | Tap [MEMORY].                                                                                                    |  |
| 4 | Tap [2 ALPHA TAG SIZE] and select size.                                                                                                    |  |
|   |                                                                                                    |  |
|   | Size switches between [SMALL] and [LARGE] each                                                                                                    |  |
|   | Size switches between [SMALL] and [LARGE] each time [2 ALPHA TAG SIZE] is tapped.                                                                                                    |  |
| 5 | Size switches between [SMALL] and [LARGE] each time <b>[2 ALPHA TAG SIZE]</b> is tapped. Press and hold EXP over 1 second.                                                                                                    |  |
| 5 | Size switches between [SMALL] and [LARGE] each<br>time <b>[2 ALPHA TAG SIZE]</b> is tapped.<br>Press and hold <b>DSP</b> over 1 second.<br>The selected size is set and the screen returns to the                                    |  |
| 5 | Size switches between [SMALL] and [LARGE] each<br>time <b>[2 ALPHA TAG SIZE]</b> is tapped.<br>Press and hold even 1 second.<br>The selected size is set and the screen returns to the<br>previous one.                              |  |
| 5 | Size switches between [SMALL] and [LARGE] each<br>time [2 ALPHA TAG SIZE] is tapped.<br>Press and hold even 1 second.<br>The selected size is set and the screen returns to the<br>previous one.<br>Reference Factory Setting: SMALL |  |

## **Using the Scanning Function**

The FTM-400DR supports the following four scan modes:

- (1) VFO Scan
- (2) Memory Scan
- (3) Programmable Memory Scan
- (4) Selected Memory Channel Scan

## VFO Scan

- 1 Switch to the VFO mode, and then select a band to scan.
- 2 Press 🔚 shortly.

The Function Menu appears.

3 Tap [SCAN].

Scanning (SCAN) starts toward higher frequencies.

- **Reference** Pressing and holding [UP] or [DOWN] over 1 second also starts scanning.
  - When a signal is received during scanning, a beep is emitted and scanning pauses for 5 seconds and then resumes.
  - The scan direction (HIGH/LOW) can be set in the  $[\texttt{SCAN}] \rightarrow [\texttt{2 SCAN DIRECTION}]$  of the Setup Menu.

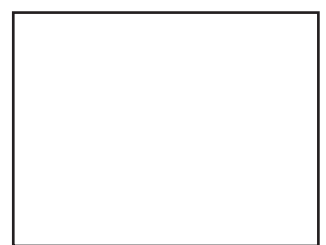

The operation to perform when scanning stops
 can be set in the [SCAN] → [3 SCAN RESUME] of the Setup Menu.

## Canceling Scanning

To chancel scanning, tap **[SCAN]** or [PTT] on the microphone.

#### Reference -

• For the operation to perform when scanning stops, see "Setting a Reception Method When Scanning Stops" on page (See page 000).

## Setting a Reception Method When Scanning Stops

When scanning stops, you can select one of the following three reception methods:

- The signal is received for the specified period of time, and then scanning resumes. You can specify this period of time to 1 second, 3 seconds, or 5 seconds.
- (2) The signal is received until it fades out. Two seconds after the signal fades out, scanning resumes. "BUSY" appears on screen.
- (3) Scanning stops and the current frequency is received. "HOLD" appears on screen.

Scanning Function

### Using the Scanning Function

- 1 Press and hold DSP over 1 second. The Setup Menu appears.
- 2 Tap [SCAN].
- **3** Tap **[3 SCAN RESUME]** and select desired reception method.

The reception method changes in the following order each time **[3 SCAN RESUME]** is tapped.

 $[\texttt{BUSY}] \rightarrow [\texttt{HOLD}] \rightarrow [\texttt{1sec}] \rightarrow [\texttt{3sec}] \rightarrow [\texttt{5sec}]$ 

Reference • It can also be selected by pressing Q. • Factory Setting: 5 seconds

**4** Press and hold DISP over 1 second.

The reception method when scanning stops is set and the screen returns to the previous one.

#### Reference -

• The reception method selected here is also applied to [VFO Scanning], [Programmable Memory Scanning], [Memory Scanning], and [Dual Reception].

## **Memory Scanning**

Frequencies registered to the memory can be scanned in the order of memory channel number.

- 1 Switch to Memory mode and recall a memory channel.
- 2 Press 🔚 shortly.

The Function Menu appears.

#### 3 Tap [SCAN].

Scanning (SCAN) is performed toward higher memory channel numbers.

When a signal is received during scanning, a beep is emitted and scanning pauses for 5 seconds and then resumes.

Reference • Pressing and holding [UP] or [DOWN] over 1 second also starts scanning.

 $\bullet$  To stop scanning, tap  $\ensuremath{\left[\text{SCAN}\right]}$  or  $\ensuremath{\left[\text{PTT}\right]}$  on the microphone.

#### Reference =

- Even during scanning, you can adjust the squelch by tapping **[SQL]**. Tapping **[SQL]** again terminates squelch adjustment.
- For the operation to perform when scanning stops, see "Setting a Reception Method When Scanning Stops" on page (See page 000).

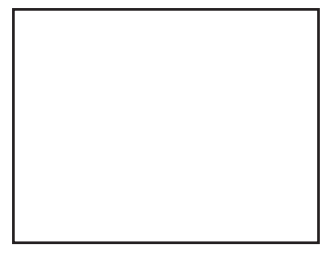

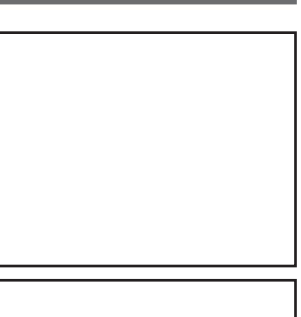
## Setting the Scan Method.

The scanning method to scan all memory channels or only selected memory channels can be set in the Setup Menu.

- ALL MEM: Scans all memory channels
- SELECT MEM: Only scans selected memory channels
- 1 Press and hold DSP over 1 second.

The Setup Menu appears.

- 2 Tap [MEMORY].
- **3** Tap [MEM SCAN TYPE] and then select [SELECT MEM].

The scanning method switches between [ALL MEM] and [SELECT MEM] each time **[MEM SCAN TYPE]** is tapped.

**Reference** • The scanning method can also be selected by pressing the  $\bigcup_{n=1}^{\infty}$ .

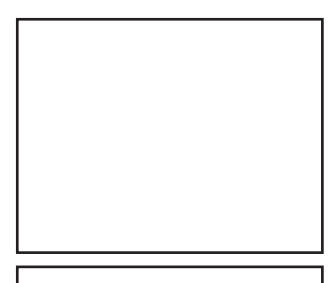

4 Press and hold DISP over 1 second.

The scanning method is set and the screen returns to the previous one.

## Specifying a Skip/Selected Memory Channel

You can specify two types of memory channels to scan: memory channels to skip and selected memory channels to scan, for effective memory scanning.

Skip memory channel: You can specify memory channels that need not be scanned during memory scanning.

Selected memory channel: When [MEM SCAN TYPE] is set to [SELECT MEM], only the specified memory channels are scanned during memory scanning.

Memory channels to skip and selected memory channels to scan can be specified in the 2 methods following.

- (1) Collectively select memory channels in the Memory Write screen.
- (2) Individually select memory channels when scanning.

# (1) Collectively specifying memory channels in the Memory Write screen.

1 Press and hold 🔚 over 1 second.

The Memory Write screen appears.

- 2 Tap the memory to select. Select memory by tapping it.
- 3 Tap [SKIP/SEL].

The scanning method switches between [SKIP], [SELECT], and [OFF], each time **[SKIP/SEL]** is tapped.

- Reference The scanning method can also be selected by pressing the Output
  - To continue selecting memory channels, repeat steps 2 through 3.

**Using the Scanning Function** 

5 Press and hold 🔚 over 1 second. Returns to the previous screen.

#### (2) Individually select memory channels when scanning

- Switch to Memory mode and then recall the memory channels to specify as memory channels to skip or selected memory channels to scan.
- 2 Press is shortly. The Function Menu appears.
- **3** Tap **[SKIP/SEL]** and set [SKIP] or [SEL].

The scanning method switches between [SKIP] and [SEL] each time **[SKIP/SEL]** is tapped.

Reference • The scanning method can also be selected by pressing the Output

4 Press 🔚 shortly.

The memory channels to skip/selected memory channels to scan are set and the screen returns to the previous one.

#### • Scanning only memory channels selected in the specified memory.

- **1** Switch to Memory mode and then recall the memory channels selected for scanning.
- 2 Tap [SCAN].

Only the memory channels selected in the specified memory are scanned.

- **Reference** Pressing and holding [UP] or [DOWN] over 1 second also starts scanning.
  - Scanning (SCAN) is performed toward higher memory channel numbers.
  - When a signal is received during scanning, a beep is emitted and scanning pauses for 5 seconds and then it's frequency is recieved.
  - To cancle scanning, tap [SCAN] or [PTT] on the microphone.

## **Programmable Memory Scan (PMS)**

## Writing into a Programmable Memory

9 sets of PMS memory channels (L1/U1 to L9/U9) are available.

Specify the lower limit frequency of the frequency range you want to san for "L\*", and the upper limit frequency for "U\*".

Enter a number between 1 and 9 for " $\star$ ". Use the same number for the lower and upper limit.

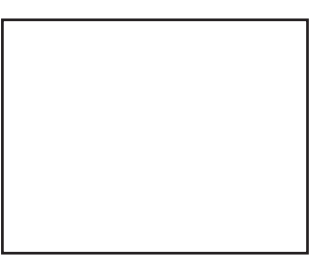

- 1 Switch to VFO mode.
- **2** Select a frequency with  $\bigcup_{\text{DALYZ}}$ .

Select a frequency for the lower limit.

- Caution Make sure to set the frequency set for the lower limit (P1L) lower than the frequency set as the upper limit (P1U).
- **3** Press and hold **5** over 1 second. Memory Write screen appears.
- 4 Tap [▲] or [▼] to select [P1L]. It can also be selected by pressing \_\_\_\_.
- 5 Tap [MW].
  - The character entry screen appears.
  - **Reference** The radio frequency can also be named (See page 000).
- 6 Tap [ENT].
- 7 Set frequency with ORANGE.

Select a frequency for the upper limit.

- 8 Press and hold 🔚 over 1 second.
- **9** Tap [▲] or [▼] to select [**P1U**].

It can also be selected by pressing  $\bigcup_{\text{DALYTE}}$ .

**10** Tap **[MW]**.

The character entry screen appears.

**Reference** The radio frequency can also be named (See page 000).

Writing to the programmable memory ends and the screen returns to the previous one.

Example: Specification of the lower limit frequency "433.200 MHz" and the upper limit frequency "433.700 MHz" for PMS

#### Lower limit: L1

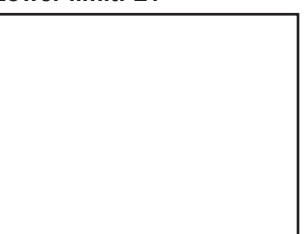

### Upper Limit: U1

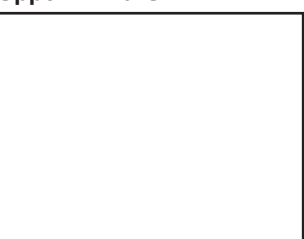

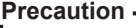

The difference between the upper limit frequency and the lower limit frequency for PMS must be 100 kHz or more.

#### **Using the Scanning Function**

#### Performing Programmable Memory Scan

The programmable memory allows you to scan the specified frequency range in the same frequency band.

1 Switch to Memory mode.

Recall the PMS memory storing the lower limit frequency or upper limit frequency.

- 2 Press 🔚 shortly.
- 3 Tap [SCAN].

Programmable memory scanning starts.

Reference • Pressing and holding [UP] or [DOWN] over 1 second also starts scanning.

- When a signal is received during scanning, scanning pauses for 5 seconds.
- The scanning resumes 5 seconds after signal has been received.
- To cancel scanning, tap [SCAN] or [PTT] on the microphone.

#### Precaution

 When the lower/upper limit frequency is not properly specified, program memory scanning is not performed properly.

#### **Reference**

- If PMS memory channels have already been assigned to L1/U1 to L9/U9, selecting a PMS number in the VFO scanning procedure described on page 56 allows you to skip step 1 described above.
- When a skip memory (\*\*) is specified for "L\*" or "U\*" or when the lower/upper limit frequency is not properly specified, program memory scanning is not performed properly.
- · Even during scanning, you can adjust the squelch in the following procedure: Tap [SQL]  $\rightarrow$  Adjust squelch with  $\bigcirc$   $\rightarrow$  Tap [SQL]

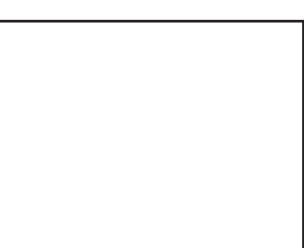

# Searching for a Signal Using a Signal Strength Graph Band Scope Function

During mono band reception in the VFO mode, use states of channels (strengths of channel signals) around the current frequency set as center  $[\mathbf{\nabla}]$  can be graphically displayed on screen.

1 Tap [V/M].

The mode switches to Mono Band.

2 Tap [SCOPE].

The SCOPE screen appears.

3 Turn the One knob to move the ▼ icon to the signal position.

The signal at the center frequency can be received.

4 Tap [SCOPE].

The Band Scope is deactivated.

#### Reference =

- When band scope channel is ± 5, numeric values representing signal strengths are displayed in the graph.
- The band scope channel interval is the same as the VFO frequency step.
- The band scope channel interval can be changed in Setup Menu, [Display] → [3 BAND SCOPE].

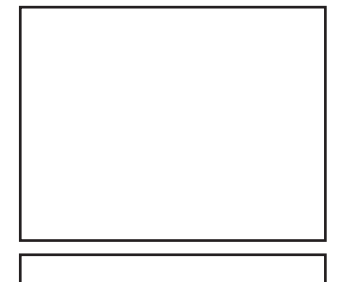

# **Dual Reception (DW) Functions**

This FTM-400DR supports the following two dual reception functions:

- (1) Dial dual reception
- (2) Memory dual reception

The signal of the specified memory channel (Home Channel) is checked at intervals of about 5 seconds. If this signal is detected, it is received.

Example: Checking Home Channel while receiving [145.500MHz].

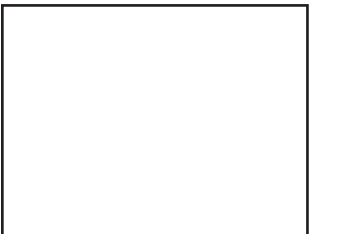

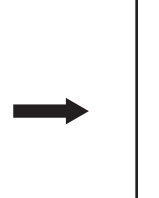

Frequency being received The signal of the Home Channel is checked at intervals of about 5 seconds.

If the signal of the Home Channel is received, the decimal point blinks.

# **Dial Dual Reception**

#### VFO mode ightarrow Home channel

- 1 Adjust to frequency desired for reception. Adjust to the frequency to receive using \_\_\_\_\_\_ knob.
- **2** Press **E** shortly. The Function Menu appears.
- Tap [DW].
   If [DW] is not displayed in the Function menu, tap [NEXT].
- 4 Dual reception starts.

The signal of home channel is received around every 5 seconds.

When a signal of the home channel is received, the frequency changes to that of the home channel.

To cancel the dual reception, press 🔚 shortly again and tap [DW].

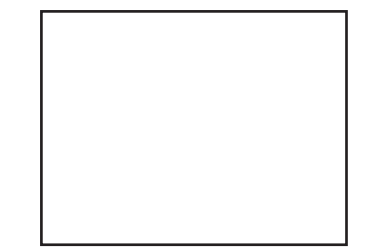

## Memory Dual Reception

#### Memory channel $\rightarrow$ Home Channel

- 1 Switch to Memory Mode.
- Adjust to the memory channel to receive. Adjust to the memory channel to receive using knob.
- 3 Press 🔜 shortly. The Function Menu appears.
- 4 Tap [DW]. If [DW] is not displayed in the function menu, tap [NEXT].

| ſ |  |  |
|---|--|--|
|   |  |  |
|   |  |  |
|   |  |  |
|   |  |  |
|   |  |  |

**5** Dual reception starts.

The signal of home channel is received around every 5 seconds.

When a signal of the home channel is received, the frequency changes to that of the home channel.

To cancel the dual reception, press 🔚 shortly again and tap [DW].

#### Precaution -

• Make sure to set home channel prior to using memory dual reception.

#### Reference -

- If a signal of dual reception is received , it's frequency is received for 5 seconds and then dual reception resumes. Even while receiving the home channel, dual reception can be canceled by pressing [PTT] on the microphone and can perform transmission using that frequency.
- The operation to perform when dual reception is running can be set in the [SCAN]  $\rightarrow$  [1 DUAL WATCH STOP] of the Setup Menu.

# Using the DTMF Function.

"DTMF (Dual Tone Multi Frequency) tones" refer to the tones (beep boop beep) heard from the receiver of the push-button phone. You can register the telephone number for phone patch connection to the public telephone line, etc. with a DTMF code comprising up to 16 characters (for up to 9 channels).

- 1 Press ad hold Disp over 1 second. The Setup Menu appears.
- 2 Tap [SIGNALING].
- 3 Tap [4 DTMF MEMORY].

The DTMF Memory screen appears.

Reference This can also be selected by pressing the Output

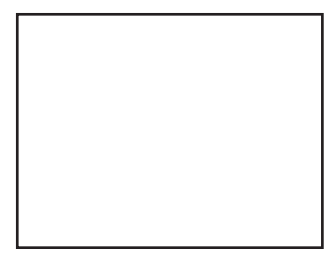

## Select a number (1-9) to which the DTMF code is to be registered. **5** Tap the DTMF Code to register. Tap the numerical keypad and enter the DTMF code o register. **Reference** • The DTMF code can also be entered using the numerical keypad on the Microphone. • Tap [Cancel] if an incorrect number is entered. 6 Tap [ENT]. The DTMF code is registered to the selected number. 7 Press and hold press over 1 second. Returns to the previous screen. Sending the Registered DTMF Code **1** Press and hold DISP over 1 second. The Setup Menu appears. 2 Tap [SIGNALING]. 3 Tap [3 AUTO DIALER] and select [ON]. Tapping [3 AUTO DIALER] switches between [ON] and [OFF]. **Reference** This can also be selected by pressing the $\bigcirc$ . 4 Press and hold DSP over 1 second. Returns to the previous screen. **5** Press **5** shortly. The Function Menu appears.

4 Tap a channel to select.

6 Tap [DTMF].

If **[DTMF]** is not displayed in the function menu, tap **[NEXT]**.

Tapping [DTMF] switches through registered DTMF Codes.

7 Press 🔚 shortly.

Returns to the previous screen.

8 Press [PTT].

Pressing [PTT] on the Microphone automatically sends DTMF code.

9 Release [PTT].

Even after [PTT] on the microphone is released, sending of the DTMF signal continues until it is completed.

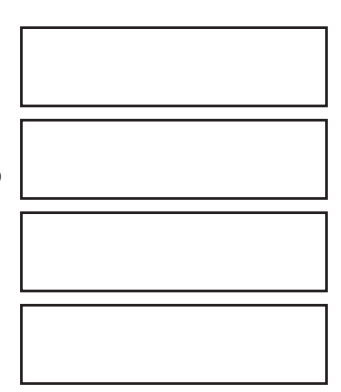

#### Using the DTMF Function.

# Sending a DTMF Code Manually

- 1 Press and hold DSP over 1 second. The Setup Menu appears.
- 2 Tap [SIGNALING].
- 3 Tap [3 AUTO DIALER] and select [OFF]. Tapping [3 AUTO DIALER] switches between [ON] and [OFF].
- 4 Press and hold DSD over 1 second. Returns to the previous screen.
- 5 Select a number from [1] through [9] while pressing [PTT]

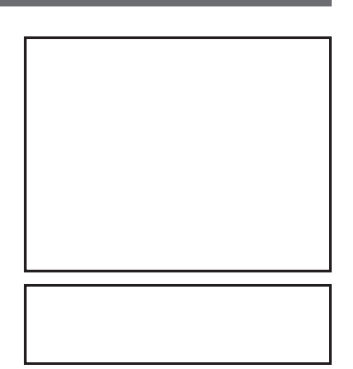

Tap the numerical keypad and enter the DTMF code to send.

6 Release [PTT].

Even after [PTT] on the microphone is released, sending of the DTMF signal continues until it is completed.

#### Reference -

A DTMF code is a combination of two frequencies.

|       | 1209Hz | 1336Hz | 1477Hz | 1633Hz |
|-------|--------|--------|--------|--------|
| 697Hz | 1      | 2      | 3      | Α      |
| 770Hz | 4      | 5      | 6      | В      |
| 852Hz | 7      | 8      | 9      | С      |
| 941Hz | *      | 0      | #      | D      |

# **Using the Tone Squelch Function**

The tone squelch opens the squelch only when a signal containing the specified frequency tone is received. Use of the digital code squelch (DCS) opens the squelch only when a signal containing the specified DCS code is received. The tone squelch function blocks monitoring of communications between other stations even when waiting for call by a specific station for a long time.

1 Press 🔚 shortly.

The Function Menu appears.

**2** Tap **[SQL]** to select a squelch type.

The squelch type changes in the following order each time **[SQL]** is tapped: [NOISE]  $\rightarrow$  [T-TX]  $\rightarrow$  [T-TRX]  $\rightarrow$  [T-REV]  $\rightarrow$ [D-TRX PRGM]  $\rightarrow$  [PAGER]  $\rightarrow$  [JR]  $\rightarrow$ [D-TX]  $\rightarrow$ 

 $[TT/DR] \rightarrow [DT/TR]$ 

The display for [SQL] changes according to the selected squelch type.

3 Press 🔚 shortly.

The squelch type is set and the screen returns to the previous one.

#### Reference

• The tone squelch setting or the DCS setting is also effective for scanning. If scanning is performed with the tone squelch or the DCS function turned on, it stops only when a signal containing a tone of the specified frequency or a signal containing the specified DCS code is received.

| Display    | Operation                                                                                                    |
|------------|----------------------------------------------------------------------------------------------------|
| NOISE      | XXXXXXXXXXXXXXXXXXXXXXXXXXXXXXXXXXXXXX                                                                                                    |
| T-TX       | XXXXXXXXXXXXXXXXXXXXXXXXXXXXXXXXXXXXXX                                                                                                    |
| T-TRX      | XXXXXXXXXXXXXXXXXXXXXXXXXXXXXXXXXXXXXX                                                                                                    |
| T-REV      | XXXXXXXXXXXXXXXXXXXXXXXXXXXXXXXXXXXXXX                                                                                                    |
| D-TRX PRGM | XXXXXXXXXXXXXXXXXXXXXXXXXXXXXXXXXXXXXX                                                                                                    |
| PAGER      | Turns on a new pager function ("PAG" appears).<br>When using FTM-400DR with your friends, specifying personal codes<br>(each code is composed of two tones) allows calling a specific station. |
| JR         | Turns on the no-communication squelch function of the JR radio ("JR" appears).<br>Mutes the 2280 MHz no-communication signal tone which is heard when no communication is performed.           |
| D-TX       | XXXXXXXXXXXXXXXXXXXXXXXXXXXXXXXXXXXXXX                                                                                                    |
| TT/DR      | XXXXXXXXXXXXXXXXXXXXXXXXXXXXXXXXXXXXXX                                                                                                    |
| DT/TR      | XXXXXXXXXXXXXXXXXXXXXXXXXXXXXXXXXXXXXX                                                                                                    |

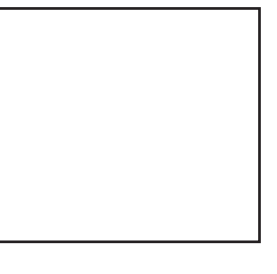

# **Selecting a Tone Frequency**

The Tone frequency can be selected from 50 frequencies between 67.0Hz to 254.1Hz.

- **1** Select the operating frequency.
- 2 Press and hold DSD over 1 second. The Setup Menu appears.
- 3 Tap [SIGNALING].
- 4 Tap [1 TONE SQL FREQ].

The tone frequency appears in orange.

- **5** Select a frequency with the  $\bigcup_{\text{DALUPE}}$ .
- 6 Press One shortly.
  The tone frequency is set and it appears in green.
  7 Press and hold OFF over 1 second.
- Returns to the previous screen.

#### Reference -

- The tone frequency set using the above-described procedure is also effective when only the tone is sent out.
- By default, the tone frequency is set to 88.5Hz.

# Searching for the Frequency of the Tone Squelch Used by the Remote Station

The frequency of the tone squelch used by the remote station can be searched for and displayed.

1 Press 🔚 shortly.

The Function Menu appears.

**2** Tap **[SQL]** and select [T-TRX].

Tap until the [SQL] display switches to [T-TRX].

- 3 Press 🔚 shortly.
- 4 Tap [SQL].

Search for the tone frequency starts.

When a coincident frequency is detected, a beep is emitted and search stops temporarily. The detected tone frequency blinks.

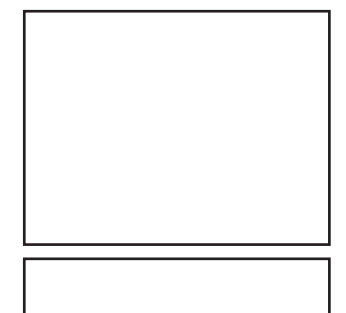

#### Reference

• For the operation to perform when scanning stops, see "Selecting a Reception Method When Scanning Stops" on page (See page 000).

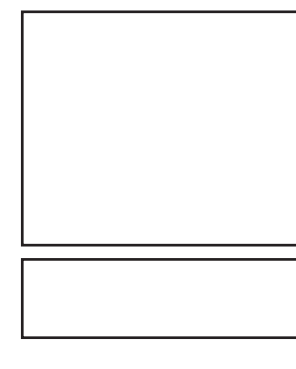

#### **Using the Tone Squelch Function**

### Selecting a DCS Code

You can select a DCS code from among 104 DCS codes (023 to 754).

- **1** Selecting the operating frequency.
- **2** Press and hold DSP over 1 second. The Setup Menu appears.
- 3 Tap [SIGNALING].
- 4 Tap [2 DCS CODE].

The DCS code number appears in orange.

- 5 Select DCS code number with the Select DCS code number with the
- 6 Operation of the press of the press of the
- 7 Press and hold DISP over 1 second. Returns to the previous screen.

#### Reference -

• By default, the DCS code is set to "023".

# Searching for the Frequency of the DCS Used by the Remote Station

The DCS code used by the remote station can be searched for and displayed.

- 1 Press **E** shortly. The Function Menu appears.
- 2 Tap [SQL] and select [D-TRX]. Tap until the [SQL] display switches to [D-TRX].
- 3 Press 🔚 shortly.
- 4 Tap [SQL].

Search for the DCS code starts.

When a coincident DCS code is found, a beep is emitted and search stops temporarily. The found DCS code blinks.

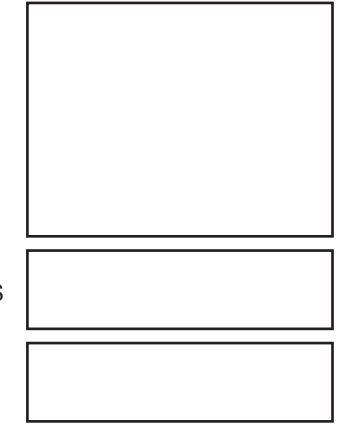

#### Reference

• For the operation to perform when scanning stops, see "Selecting a Reception Method When Scanning Stops" on page (See page 000).

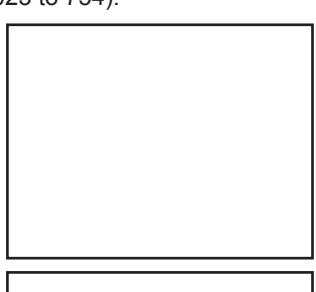

# Notification of Call from a Remote Station by the Bell

Call from a remote station (reception of a signal containing a coincident tone or DCS) can be notified by the bell sound and the  $\clubsuit$  icon blinking on on screen.

- 1 Press and hold DSP over 1 second. The Setup Menu appears.
- 2 Tap [SIGNALING].
- 3 Tap [7 BELL RINGER].

The set value for BELL RINGER appears in orange.

**4** Turn the Only to select a number of times the bell rings.

The number of times the bell rings changes in the following order, each time  $\bigcup_{n \neq r}$  is rotated. [OEE]  $\rightarrow$  [1time]  $\rightarrow$  [3times]  $\rightarrow$  [5times]  $\rightarrow$  [8times]

 $\begin{matrix} \text{[OFF]} \rightarrow \text{[1time]} \rightarrow \text{[3times]} \rightarrow \text{[5times]} \rightarrow \text{[8times]} \rightarrow \text{[CONTINUE]} \end{matrix}$ 

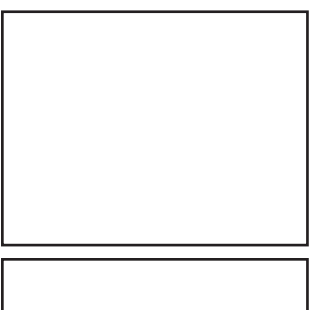

**5** Press Oracle shortly.

The number of times the bell rings is set and appears in green.

6 Press and hold DSP over 1 second. Returns to the previous screen.

# Calling Only a Specific Station New Pager Function

When using FTM-400DR with your friends, specifying personal codes (each code is composed of two CTCSS codes) allows only a specific station to be called. Even if the called person is not near his or her FTM-400DR, the information on the screen indicates that he or she has been called.

# Flow of Operation to Use the Pager Function

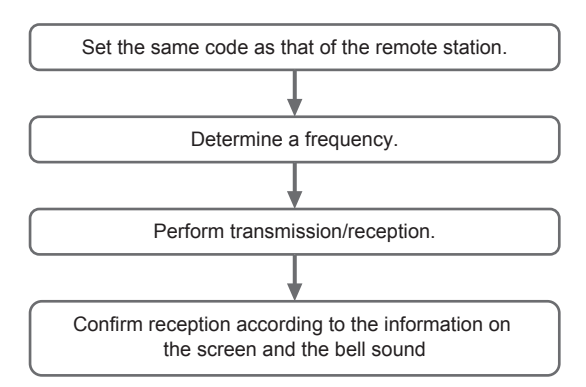

#### FCC ID: K6620345X40 IC: 511B-20345X40

#### Calling Only a Specific Station New Pager Function

#### **Setting the Code of Your Station**

Set the "personal code (your code)" used to be called by other stations.

- 1 Press and hold DISP over 1 second. The Setup Menu appears. 2 Tap [SIGNALING]. 3 Tap [5 PAGER CODE]. The Pager Code Settings screen appears. 4 Tap [RX CODE 1]. The code number appears in orange. **5** Select code with the Turn the  $\bigcup_{\text{margential}}$  to select a code. Turn the  $\bigcirc$  to select the first code from among 1-50 6 Press Shortly. The first code is set and appears in green. 7 Tap [RX CODE 2]. The code number appears in orange. **8** Turn the  $\bigcup_{a \in \mathcal{A}}$  to select a code. Turn the  $\bigcirc$  to select the second code from among 1-50. 9 Press Shortly. The second code is set and appears in green. **10** Press and hold DISP over 1 second. The code of your station is set and the screen returns to the previous one. Reference • Factory Setting: [05 47] • The first and second codes contained in your personal code may be inverted, i.e., "05 47" and "47 05" are recognized as being the same code.
  - If the same personal code (group code) is specified for all persons, all persons can be called at the same time.

#### **Turning on the New Pager Function**

- 1 Press 🔚 shortly.
  - The Function Menu appears.
- 2 Tap [SQL] and select [PAGER].

Tap until the [SQL] display switches to [PAGER].

- 3 Press 🔚 shortly.
- 4 Tap [SQL].

Now, you can "call" or "wait" a remote station using the new pager function.

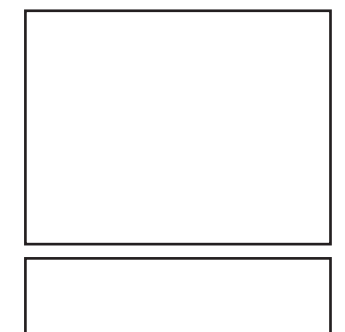

Calling Only a Specific Station New Pager Function

The Pager Code Settings screen appears.

#### 4 Tap [TX CODE 1].

2 Tap [SIGNALING].3 Tap [5 PAGER CODE].

**Calling a Specific Station** 

**1** Press and hold **DSP** over 1 second. The Setup Menu appears.

The code number appears in orange.

- Turn the Open to select a code.
   Turn the Open to select the first code from among 1-50
- 6 Press On shortly.

The first code is set and appears in green.

#### 7 Tap [TX CODE 2].

The code number appears in orange.

- Turn the Output to select a code.
   Turn the Output to select the second code from among 1-50.
- 9 Press On shortly.

The second code is set and appears in green.

**10** Press and hold DSP over 1 second.

The code of remote station is set and the screen returns to the previous one.

**11** Tap **[SQL]**.

Communicating with a Specific Remote Station

**12** Press [PTT] on the microphone.

This starts calling the remote station.

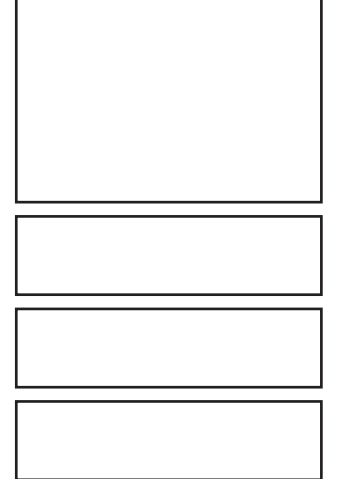

#### Calling Only a Specific Station New Pager Function

### Being Called by the Remote Station (Standby Operation)

If you use the new pager function at the same frequency as that of the remote station, [PAG] displayed on the screen changes to [PIN], allowing you to check that you have been called by the remote station.

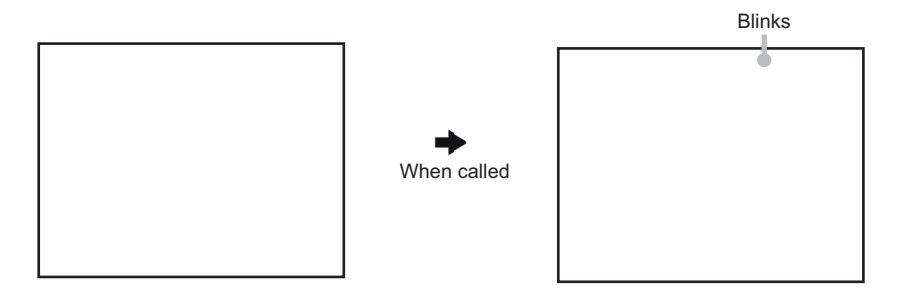

# Settings for the Setup Menu

The Setup Menu is a menu for selecting and setting various functions from a list for convenient use.

#### • Resetting the settings for the Setup Menu

Settings for the Setup Menu can be reset to Factory Settings through the following operation:

- **1** Press and hold DISP over 1 second. The Setup Menu appears.
- 2 Tap [RESET/CLONE].
- 3 Tap [1 FACTORY RESET].
- 4 Tap [OK?].

Tapping [Cancel] cancels resetting.

5 The FTM-400DR reboots.

Setting content are reset and the FTM-400DR turns off once.

Shortly afterwards, the FTM-400DR automatically restarts.

## **Setup Menu Operations List**

| Set Mode Number / Items |      | lada Number / Itoma | Eurotion Departmention   | Selectable Items                         |
|-------------------------|------|---------------------|--------------------------|------------------------------------------|
|                         |      | iode Number / items | Function Description     | (Bold Letter are Factory Setting Values) |
| ISF                     | PLAY |                     |                          |                                          |
|                         | 1    | DISPLAY SELECT      | Screen display setting   | NAVIGATION: ON / OFF                     |
|                         |      |                     | for when with is pressed | TIMER/CLOCK: ON / OFF                    |
|                         |      |                     | shortly.                 | ALTITUDE: ON / OFF                       |
|                         |      |                     |                          | GPS INFORMATION: ON / OFF                |
|                         | 2    | BACKGROUND          | Setting for screen       | GREEN / BLUE / ORANGE /                  |
|                         |      | COLOR               | background color.        | PURPLE / GRAY                            |
|                         | 3    | BAND SCOPE          | Setting for screen       | NARROW / WIDE                            |
|                         |      |                     | display when SCOPE is    |                                          |
|                         |      |                     | executed.                |                                          |
|                         |      |                     | Setting for frequency    |                                          |
|                         |      |                     | bandwidth                |                                          |
|                         | 4    | LCD BRIGHTNESS      | Setting for LCD          | MIN / 2 / 3 / 4 / 5 / 6 / <b>MAX</b>     |
|                         |      |                     | brightness               |                                          |
|                         | 5    | LCD CONTRAST        | Setting for LCD contrast | -3 / -2 / -1 / <b>0</b> / +1 / +2 / +3   |
|                         | 6    | TIME/VDD            | Setting for display      | TIME / VDD                               |
|                         |      |                     | content (Time/Voltage)   |                                          |
| X/R                     | 2X   |                     |                          |                                          |
|                         | 1    | MODE                | Reception mode           | AUTO / FM / NARROW FM / AM               |
|                         |      |                     | switching                |                                          |
|                         | DIGI | TAL                 |                          |                                          |
|                         | 1    | DIGITAL MODE        |                          | VOICE & DATA / FULL RATE (T.B.D.)        |

D

Functions Used as Needec

T.

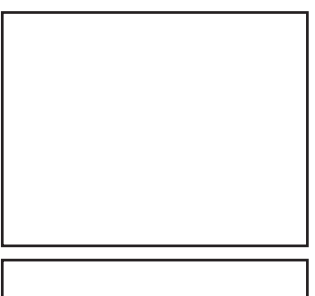

|      |          |                     |                         | Setup Menu                                                   |
|------|----------|---------------------|-------------------------|--------------------------------------------------------------|
| Ş    | Set N    | lode Number / Items | Function Description    | Selectable Items<br>(Bold Letter are Factory Setting Values) |
| TX/R | X        |                     |                         |                                                              |
|      | DIGI     | ITAL                |                         |                                                              |
|      | 2        | SQL TYPE            |                         | OFF / CODE / BREAK                                           |
|      | 3        | SQL CODE            |                         | CODE: 001 to 126                                             |
|      | 4        | PROFILE SEL         |                         | DIGTAL / APRS / GSMS                                         |
|      | 5        | PROFILE (DIGITAL)   |                         |                                                              |
|      | 6        |                     |                         | CQ / CALLSIGN / GROUP                                        |
|      | <u>/</u> | DISTINATION CALL    |                         | 10 characters for each CALL1 to CALL8                        |
|      | 8        | (VOICE)             |                         | ON / OFF                                                     |
|      | 9        |                     |                         |                                                              |
|      | Ŭ        | (ONLY)              |                         |                                                              |
| Í    | AUD      | 010                 |                         | l                                                            |
|      | 1        | MIX/SEPARATE        | Setting for Reception   | MIX / SEPARATE                                               |
|      |          |                     | Audio                   |                                                              |
|      | 2        | SUB BAND MUTE       | Setting for Sub Band    | OFF / ON                                                     |
|      |          |                     | Mute                    | (Mutes SUB BAND for both transmission                        |
|      |          |                     |                         | and reception)                                               |
|      | 3        | MIC GAIN            | Adjustment for          | MIN / LOW / NORMAL / HIGH / MAX                              |
|      |          | /                   |                         |                                                              |
|      | 1        |                     | Setting for memory      |                                                              |
|      | •        |                     | channel display         | (ALL: Displays all memory channels                           |
|      |          |                     |                         | INBAND: Only displays memory channels                        |
|      |          |                     |                         | within BAND)                                                 |
|      | 2        | ALPHA TAG SIZE      | Setting for the display | SMALL / LARGE                                                |
|      |          |                     | size of memory channel  |                                                              |
|      | 2        |                     | Transitions to Momony   |                                                              |
|      | 3        |                     | Editor screen           |                                                              |
|      | 4        | MEM SCAN TYPE       | Memory channel setting  | ALL MEM / SELECT MEM                                         |
|      |          |                     | for when memory is      |                                                              |
|      |          |                     | scanned                 |                                                              |
| SIGN | IALI     | NG                  |                         |                                                              |
|      | 1        | TONE SQL FREQ       | Setting for tone        | 67Hz to 254.1Hz                                              |
|      |          |                     | frequency               | Default 88.5Hz                                               |
|      | 2        | DCS CODE            | Setting for DCS Code    | <b>023</b> to 754                                            |
|      | 3        | AUTO DIALER         | Setting for automatic   | OFF / ON                                                     |
|      |          |                     |                         |                                                              |
|      | Л        |                     | Registration of DTMF    | 1 to 9 channels 16 characters each                           |
|      | -        |                     | Code                    |                                                              |
|      | 5        | PAGER CODE          | Setting for pager       | RX CODE1 (05), CODE (47)                                     |
|      | -        |                     | individual code         | TX CODE1 (05), CODE2 (47)                                    |
|      | 6        | PRG REV TONE        |                         | 300Hz to 3000Hz                                              |
| Ì    | 7        | BELL RINGER         | Output setting for the  | OFF / 1time / 3times / 5times / 8times /                     |
|      |          |                     | Bell Function           | CONTINUOUS                                                   |

| ę    | Set N | lode Number / Items | Function Description                                            | Selectable Items<br>(Bold Letter are Factory Setting Values)                                                                                                    |
|------|-------|---------------------|-----------------------------------------------------------------|----------------------------------------------------------------------------------------------------|
| SIGN | ALI   | NG                  | I                                                               |                                                                                                    |
|      | 8     | SQL EXPANTION       | Setting for separate<br>Squelch Type in<br>transmission and     | OFF / ON                                                                                                    |
|      | _     |                     | reception.                                                      |                                                                                                    |
|      | 9     |                     |                                                                 | OFF / ON FOI USA models only                                                                                                    |
| WIR  |       |                     |                                                                 |                                                                                                    |
|      | 2     |                     |                                                                 |                                                                                                    |
|      | 2     | SCAN DIRECTION      |                                                                 |                                                                                                    |
|      | 3     | SCAN RESUME         |                                                                 | BUST / HOLD / Tsec / 3 sec / 5sec                                                                                                    |
| CON  | IFIG  |                     | Satting for the internal                                        | Data hay ay ay (aga)                                                                                                    |
|      | 1     | DATE & TIME ADJ     | clock function of the<br>FTM-400DR                              | Time xx: xx                                                                                                    |
|      | 2     | DATE & TIME FORMAT  | Setting for display<br>format of the internal<br>clock function | DATE: yyyy/mm/dd /<br>yyyy/dd/mm / <b>mm/dd/yyyy</b> /<br>dd/mm/yyyy<br>TIME: <b>24 hour</b> / 12 hour                                                                                                    |
|      | 3     | TIME ZONE           | Setting for Time Zone                                           | UTC±13h (0.5h Step)<br>UTC+9:00 TOKYO                                                                                                    |
|      | 4     | AUTO RPT SHIFT      | Setting for automatic<br>repeater shift                         | OFF / <b>ON</b>                                                                                                    |
|      | 5     | RPT SHIFT           | Setting for repeater shift direction                            | OFF / - / +                                                                                                    |
|      | 6     | RPT SHIFT FREQ      | Setting for repeater shift width                                | 0.00 - 99.95MHz<br>This default setting is based on Band<br>specification(50KHz step).                                                                                                    |
|      | 7     | FM AM STEP          | Setting for channel step                                        | AUTO / 5.00KHz / 6.25KHz /<br>8.33KHz / 9.00KHz / 10.00KHz / 12.50KHz /<br>15.00KHz / 20.00KHz / 25.00KHz /<br>50.00KHz / 100.00KHz / 200.00KHz                                                                                                    |
|      | 8     | BEEP                | Setting for beep sound output                                   | OFF / <b>LOW</b> / HIGH                                                                                                    |
|      | 9     | CLOCK TYPE          | Setting for clock shift                                         | A / B<br>A: Clock shift operation AUTO<br>B: Clock Clock shift operation forced ON                                                                                                    |
|      | 10    | MIC PRG KEY         | Setting for P button on microphone                              | P1: OFF / BAND SCOPE / SCAN / HOME /<br>DCS CODE / TONE FREQ / RPT SHIFT /<br>REVERSE / TX POWER /<br>SQL OFF / T-CALL (CE) / VOICE /<br>WIRES / PRG FREQ or WX / S.LIST /<br>MSG / REPLY / M.EDIT<br>P2: OFF / BAND SCOPE / SCAN / HOME /<br>DCS CODE / TONE FREQ /<br>RPT SHIFT / REVERSE /<br>TX POWER / SQL OFF / T-CALL /<br>VOICE / WIRES / PRG FREQ or WX /<br>S.LIST / MSG / REPLY / M.EDIT |

| s   | et M | lode Number / Items | Function Description                            | Selectable Items<br>(Bold Letter are Factory Setting Values)                                                                                                    |
|-----|------|---------------------|-------------------------------------------------|----------------------------------------------------------------------------------------------------|
| CON | FIG  |                     |                                                 |                                                                                                    |
|     | 10   | MIC PRG KEY         | Setting for P button on<br>microphone           | P3: OFF / BAND SCOPE / SCAN / HOME /<br>DCS CODE / TONE FREQ /<br><b>RPT SHIFT</b> / REVERSE / TX POWER /<br>SQL OFF / T-CALL / VOICE / WIRES /<br>PR FREQ or WX / S.LIST / MSG /<br>REPLY / M.EDIT                                                                |
|     |      |                     |                                                 | P4: OFF / BAND SCOPE / SCAN / HOME /<br>DCS CODE / TONE FREQ / RPT SHIFT /<br>REVERSE / <b>TX POWER</b> / SQL OFF /<br>T-CALL / VOICE / WIRES / PRG FREQ<br>or WX / S.LIST / MSG / REPLY / M.EDIT                                                                  |
|     | 11   | RX COVERRAGE        | Setting for bandwidth<br>during Scope operation | NORMAL / WIDE<br>(NORMAL: Displays Ham Band only<br>WIDE: Displays all bands)                                                                                                    |
|     | 12   | UNIT                |                                                 | METRIC / INCH                                                                                                    |
|     | 13   | ΑΡΟ                 | Setting for APO operation time                  | OFF / 0.5 hour to 12.0 hour<br>(0.5 hour Step)                                                                                                    |
|     | 14   | тот                 | Setting for Time Out timer                      | OFF / 5min to 30min (5min Step)<br>depending on specification                                                                                                    |
|     | 15   | BLUETOOTH PAIRING   | Setting for DIAL operation of PIN Code          | BLUETOOTH PAIRING: Select PIN Code<br>with DIAL operation                                                                                                    |
|     | 16   | GPS DATUM           | Select a datum used for GPS Function            | WGS-84 / TOKYO MEAN                                                                                                    |
|     | 17   | GPS DEVICE          |                                                 | INTERNAL / EXTERNAL                                                                                                    |
|     | 18   | GPS LOG             | Setting for access time                         | ON / OFF                                                                                                    |
|     | 10   |                     | 10 GPS                                          |                                                                                                    |
|     | 19   | .A-DAND REPEATER    |                                                 | Execute .A-DAND REFEATER                                                                                                    |
|     | 1    | COM PORT SETTING    | Setting for COM PORT                            | SPEED: 4800 / 9600 / 19200bps<br>OUTPUT: OFF (camera) /<br>GPS OUT / PACKET OUT / WAYPOINT<br>INPUT: OFF / WP<br>FORMAT: NMEA6 / NMEA7 / NMEA8 /<br>NMEA9<br>WP FILTER: ALL / MOBILE / FREQ /<br>OBJ/ITEM / DIGI / VOIP / WEATHER /<br>YAESU / C RINGER / R RINGER |
|     | 2    | DATA BAND SELECT    | Setting for band<br>selection of APRS/DATA      | APRS: MAIN BAND / SUB BAND /<br>A-BAND FIX / B-BAND FIX /<br>A=TX/R=RX / A=RX/R=TX<br>DATA: MAIN BAND / SUB BAND / A-BAND<br>FIX / <b>B-BAND FIX</b> / A=TX/R=RX /<br>A=RX/R=TX                                                                                    |
|     | 3    | DATA SPEED          | Setting for APRS/DATA                           | APRS: <b>1200 bps</b> / 9600 bps                                                                                                    |
|     |      |                     | transmission port rate                          | DATA: <b>1200 bps</b> / 9600 bps                                                                                                    |
|     | 4    | DAIA SQUELCH        | repeater route                                  | APRS: <b>HX BAND</b> / TX/RX BAND<br>DATA: <b>RX BAND</b> / TX/RX BAND<br>TX: <b>ON</b> / OFF                                                                                                    |

| ę | Set N | lode Number / Items | Function Description        | Selectable Items<br>(Bold Letter are Factory Setting Values) |
|---|-------|---------------------|-----------------------------|--------------------------------------------------------------|
|   | s     |                     |                             |                                                              |
|   | 1     | APRS COMPASS        | Operation Setting for       | NORTH UP / HEADING UP                                        |
|   |       |                     | APRS compass                |                                                              |
|   | 2     | APRS DISTINATION    | Display of Model Code       | APY100 (Fixed)                                               |
|   | 3     | APRS FILTER         | Setting for filter function | Mic-E: ON / OFF                                              |
|   |       |                     |                             | POSITION: ON / OFF                                           |
|   |       |                     |                             | WEATHER: ON / OFF                                            |
|   |       |                     |                             | OBJECT: ON / OFF                                             |
|   |       |                     |                             | STATUS: ON / OFF                                             |
|   |       |                     |                             | OTHER: ON / OFF                                              |
|   |       |                     |                             | RANGE LIMIT: ON / OFF                                        |
|   |       |                     |                             | ALTNET: ON / OFF                                             |
|   | 4     | APRS MODEM          | Setting for APRS port       | OFF / ON                                                     |
|   |       |                     | rate                        |                                                              |
|   | 5     | APRS MUTE           | ON/OFF setting for B        | OFF / ON                                                     |
|   |       |                     | Band AF Mute when           |                                                              |
|   |       |                     | setting the APRS            |                                                              |
|   | 6     | APRS POP-UP         | Setting for Beacon type     | BEACON: OFF / 3 sec / 5 sec /                                |
|   |       |                     | lo display as rop-op        | MYPACKET: OFF / ON                                           |
|   | 7     | APRS POP-UP COLOR   | Setting for background      | BEACON: OFF / I CD COLOR /                                   |
|   |       |                     | color of beacon that        | WHITE-BLUE / SKY-BLUE /                                      |
|   |       |                     | appears on Pop-up.          | MARINE-BLUE / GREEN /                                        |
|   |       |                     |                             | YELLOW-GREEN / ORANGE /                                      |
|   |       |                     |                             | AMBER / WHITE                                                |
|   |       |                     |                             | MOBILE: OFF / LCD COLOR /                                    |
|   |       |                     |                             | WHITE-BLUE / SKY-BLUE /                                      |
|   |       |                     |                             | MARINE-BLUE / GREEN /                                        |
|   |       |                     |                             | AMBER / WHITE                                                |
|   |       |                     |                             |                                                              |
|   |       |                     |                             | WHITE-BLUE / SKY-BLUE /                                      |
|   |       |                     |                             | MARINE-BLUE / GREEN /                                        |
|   |       |                     |                             | YELLOW-GREEN / ORANGE /                                      |
|   |       |                     |                             | AMBER / WHITE                                                |
|   |       |                     |                             | CAL RING: OFF / LCD COLOR /                                  |
|   |       |                     |                             | WHITE-BLUE / SKY-BLUE /                                      |
|   |       |                     |                             | MARINE-BLUE / GREEN /                                        |
|   |       |                     |                             | AMBED / WHITE                                                |
|   |       |                     |                             |                                                              |
|   |       |                     |                             | WHITE-BLUE / SKY-BLUE /                                      |
|   |       |                     |                             | MARINE-BLUE / GREEN /                                        |
|   |       |                     |                             | YELLOW-GREEN / ORANGE /                                      |
|   |       |                     |                             | AMBER / WHITE                                                |
|   |       |                     |                             | MY PACKET: OFF / LCD COLOR /                                 |
|   |       |                     |                             | WHITE-BLUE / SKY-BLUE /                                      |
|   |       |                     |                             | MARINE-BLUE / GREEN /                                        |
|   |       |                     |                             | YELLOW-GREEN / ORANGE /                                      |
|   |       |                     |                             |                                                              |

| Setu | р | Μ | enu |
|------|---|---|-----|
|      | - |   |     |

| Set I | Mode Number / Items | Function Description                                                | Selectable Items<br>(Bold Letter are Factory Setting Values)                                                                                                    |
|-------|---------------------|---------------------------------------------------------------------|----------------------------------------------------------------------------------------------------|
| APRS  |                     |                                                                     |                                                                                                    |
| 8     | APRS RINGER         | Setting for bell sound<br>for when there is a<br>incoming beacon.   | TX BEACON: <b>ON</b> / OFF<br>RX BEACON: <b>ON</b> / OFF<br>MY PACKET: <b>ON</b> / OFF<br>CALL RINGER: ON / <b>OFF</b><br>RNG RINGER: 1-100 / <b>OFF</b>                                 |
| 9     | APRS RINGER (CALL)  | Call Sign setting for<br>CALL RINGER                                | 1 to 8 stations                                                                                                    |
| 10    | APRS TXDELAY        | Setting for the data<br>delivery delay time                         | 100ms / 150ms / 200ms / <b>250ms</b> / 300ms /<br>400ms / 500ms / 750ms / 1000ms                                                                                                    |
| 11    | APRS UNITS          | Unit setting for APRS<br>display                                    | POSITION: mm/ss<br>DISTANCE: km / mile<br>SPEED: km/h / knot / mph<br>ALTITUDE: m / ft<br>BARO: hPa/mb/mmHg/inHg<br>TEMP: °C / F<br>RAIN: mm / inch<br>WIND: m/s / mph / knot            |
| 12    | BEACON INF SELECT   | Setting for transmission beacon information                         | AMBIGUITY: <b>OFF</b> / 1-4digit<br>SPD/CSE: <b>ON</b> / OFF<br>ALTITUDE: <b>ON</b> / OFF                                                                                                |
| 13    | BEACON STATUS TXT   | Input setting for Status<br>Text                                    | SELECT: TEXT1-5 / <b>OFF</b><br>TX RATE: <b>1/1</b> -1/8 1/2 (FREQ) -<br>1/8(FREQ), TEXT1-TEXT5                                                                                          |
| 14    | BEACON TX           | Switching between<br>automatic and manual<br>transmission of beacon | AUTO: OFF / ON / SMART<br>INTERVAL: 30sec-60min<br>Default 5min<br>PROPORTIONAL: ON / OFF<br>DECAY: ON / OFF<br>LOW SPEED: 1-99 (5km/h or 3mph)<br>RATE LIMIT: 5-180sec<br>Default 30sec |
| 15    | DIGI PATH SELECT    | Setting for digital<br>repeater route                               | OFF / <b>WIDE1-1</b> / WIDE1-1.WIDE2-1 /<br>PATH1-PATH4 / FULL1 / FULL2                                                                                                    |
| 16    | DIGI PATH 1         | Address setting for                                                 | ADDR1: ADDR2: No Input                                                                                                    |
| 17    | DIGI PATH 2         | digital repeater route                                              | ADDR1: ADDR2: No Input                                                                                                    |
| 18    | DIGI PATH 3         |                                                                     | ADDR1: ADDR2: No Input                                                                                                    |
| 19    | DIGI PATH 4         |                                                                     | ADDR1: ADDR2: No Input                                                                                                    |
| 20    | DIGI PATH FULL 1    |                                                                     | ADDR1: -ADDR8: No Input                                                                                                    |
| 21    | DIGI PATH FULL 2    |                                                                     | ADDR1: -ADDR8: No Input                                                                                                    |
| 22    | PROFILE             |                                                                     |                                                                                                    |
| 23    | MY POSITION SET     | Position setting of your station                                    | GPS / MANUAL /<br>POINT MEM GR1-1to GR4-4                                                                                                    |
| 24    | MY POSITION         | Manual position setting<br>of your station                          | Latitude: x xx°xx' xx"<br>Longitude: x xxx°xx' xx"                                                                                                    |
| 25    | MY SYMBOL           | Setting for the symbol of<br>your station                           | ICON1: [/>] Car /<br>ICON2: [/R] REC.Vehicle /<br>ICON3: [/-] House QTH (VHF) /<br>USER: [YY] Yaesu Radios                                                                               |

| 5   | Set N | lode Number / Items | Function Description                             | Selectable Items                                                                                                    |
|-----|-------|---------------------|--------------------------------------------------|----------------------------------------------------------------------------------------------------|
|     |       |                     |                                                  | (Bold Letter are Factory Setting values)                                                                                                    |
| AFK | 26    | POSITION COMMENT    | Setting for position comments                    | Off Duty / En Route / In Service /<br>Returnings / Committed / Special /                                                                                                    |
|     |       |                     |                                                  | Priority / Custom 0 to 6 / Emergency!                                                                                                    |
|     | 27    | SmartBeaconing      | Setting for Smart<br>Beaconing                   | STATUS: OFF / TYPE1 / TYPE2 / TYPE3<br>LOW SPEED: 2-30 Default 5<br>HIGH SPEED: 3-70 Default 70<br>SLOW RATE: 1-100min Default 30min<br>FAST RATE: 10-180 Default 120sec<br>TURN ANGLE: 5-90° Default 28°<br>TURN SLOPE: 1-255 Default 26<br>TURN TIME: 5-180sec Default 30sec |
|     | 28    | SORT FILTER         | Setting for Sort Function<br>and Filter Function | SORT: <b>TIME</b> / CALLSIGN / DISTANCE<br>FILTER: ALL / MOBILE /<br>FREQUENCY / OBJ/ITEM /<br>DIGIPEATER / VOIP / WEATHER /<br>YAESU / OTHER PKT /<br>CALL RINGER / RNG RINGER /<br>1200bps / 9600bps                                                                         |
|     | 29    | VOICE ALERT         | Setting for Voice Alert<br>Function              | V.ALERT: <b>NORMAL</b> / TONE SQL / DCS /<br>RX-TSQL / RX-DCS<br>TSQL: 67.0Hz ~ 254.1Hz<br>(Default 100.0Hz)<br>DCS: DCS023 ~ DCS754<br>(Default DCS023)                                                                                                    |
| OPT | ION   |                     |                                                  |                                                                                                    |
|     | 1     | BLUETOOTH           | Setting for BLUETOOTH headset.                   | AUDIO: <b>AUTO</b> / FIX<br>MODE: <b>MIX</b> / SEPARATE<br>BATTERY: <b>NORMAL</b> / SAVE<br>VOX: ON / <b>OFF</b><br>GAIN: <b>HIGH</b> / LOW                                                                                                    |
|     | 2     | VOICE MEMORY        | Setting for Voice<br>Memory Function             | PLAY/REC: <b>FREE 5min</b> / LAST30sec<br>ANNOUNCE: <b>AUTO</b> / MANUAL<br>LANGUAGE: <b>JAPANESE</b> / ENGLISH<br>VOLUME: <b>HIGH</b> / MID / LOW                                                                                                    |
| SD  |       |                     |                                                  |                                                                                                    |
|     | 1     | BACK UP             |                                                  | Write to SD / Read from SD /<br>FORMAT: To selection screen                                                                                                    |
|     | 2     | GROUP ID            |                                                  | Write to SD / Read from SD /<br>FORMAT: To selection screen                                                                                                    |
| RES | ET/C  | LONE                |                                                  |                                                                                                    |
|     | 1     | FACTORY RESET       | Reset all settings to<br>Factory Settings        | Resets all settings to Factory Settings<br>(Was ALL RESET in past models). To<br>confirmation screen.                                                                                                    |
|     | 2     | PRESET              | Registers Preset screen                          | Registration of Preset screen<br>OK? / Cancel?                                                                                                    |
|     | 3     | RECALL PRESET       | Recalls Preset screen                            | Recall Preset screen<br>OK? or Cancel?, after selecting from a list.                                                                                                    |

| ;   | Set N | lode Number / Items | Function Description                                     | Selectable Items<br>(Bold Letter are Factory Setting Values)                                        |
|-----|-------|---------------------|----------------------------------------------------------|----------------------------------------------------------------------------------------------------|
| RES | ET/C  | CLONE               |                                                          |                                                                                                    |
|     | 4     | MEM CH RESET        | Erases memory<br>channels                                | ALL MEM CH CLEAR: Only erases<br>memory channels and keeps MENU<br>content. To confirmation screen. |
|     | 5     | MEM CH SORT         | Sorts memory channels.                                   | Sort A/B band memory channels.<br>To confirmation screen.                                           |
|     | 6     | APRS RESET          | Resets APRS settings.                                    | Reset APRS settings.<br>To confirmation screen.                                                     |
|     | 7     | CLONE               | Copies the setting<br>content of your radio to<br>other. | This radio $\rightarrow$ other (TX) /<br>This radio $\leftarrow$ other (RX)<br>To selection screen  |

#### Apply settings to contents displayed on screen.

Setting content displayed on screen when Disp is pressed shortly.

- 1 Press and hold DBP over 1 second. The Setup Menu appears.
- 2 Tap [DISPLAY]
- **3** Tap **[1 DISPLAY SELECT]**. The display settings for the screen appears.
- Tap an item to display.
   Select the screen to display from [NAVIGATION] [TIMER/CLOCK] [ALTITUDE] [GPS INFOR].
   Tapping an item switches between [ON] and [OFF].
- **5** Set other screens.

Repeat Step 4 to set other screens.

6 Press and hold DISP over 1 second.

The displayed screen is set and the screen returns to the previous one.

Reference • Factory Settings: All screens are set to [OFF].

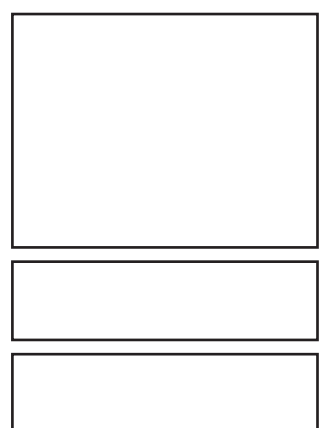

Functions Used as Needec

## Setting the Background Color of the Screen

The background color for the screen can be selected from the following 5 colors:

- Green 
   Blue 
   Orange 
   Purple 
   Grey
- 1 Press and hold DSP over 1 second. The Setup Menu appears.
- 2 Tap [DISPLAY].
- **3** Tap **[2 BACKGROUND COLOR]** and select a background color.

The background color changes in the following order each time **[2 BACKGROUND COLOR]** is tapped. [GREEN]  $\rightarrow$  [BLUE]  $\rightarrow$  [ORANGE]  $\rightarrow$  [PURPLE]  $\rightarrow$ [GRAY]

4 Press and hold Disp over 1 second.

The background color is set and the screen returns to the previous one.

Reference • Factory Settings: All screens are set to [GREEN].

## Setting the Frequency Width for Band Scope

The frequency band width to be displayed when Band Scope is operated can be set.

- 1 Press and hold DSP over 1 second. The Setup Menu appears.
- 2 Tap [DISPLAY].
- **3** Tap **[3 BAND SCOPE]** and select frequency band width.

Frequency band width switches between [NARROW] and [WIDE] each time **[3 BAND SCOPE]** is tapped.

NARROW: Frequency band width appears in a narrow search width.

WIDE: Frequency band width appears in a wide search width.

**4** Press and hold **DISP** over 1 second.

The frequency band width is set and the screen returns to the previous one.

Reference • Factory Setting: [NARROW]

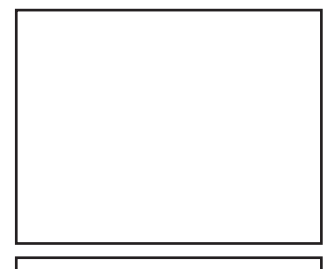

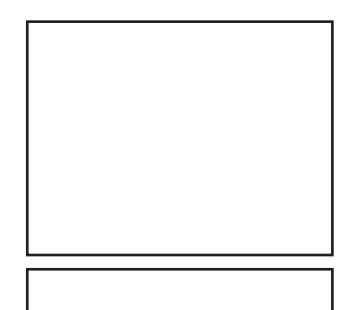

Functions Used as Needed

Setup Menu

# Adjusting the LCD Backlight Brightness Level

The brightness level of the LCD backlight can be adjusted.

- 1 Press and hold so over 1 second. The Setup Menu appears.
- 2 Tap [DISPLAY].
- 3 Tap [4 LCD BRICHTNESS].

The LCD Brightness Setting screen appears.

4 Tap [-] or [+] to adjust brightness. Select the brightness from [MIN], [2], [3], [4], [5], [6], and [MAX].

The selected brightness can be confirmed on screen.

Press and hold Disp over 1 second.
 The LCD Brightness is set and the screen returns to the previous one.

Reference • Factory Setting: [MAX]

# Adjusting LCD Contrast

The contrast level of the screen can be adjusted.

- 1 Press and hold DSP over 1 second. The Setup Menu appears.
- 2 Tap [DISPLAY].
- 3 Tap [5 LCD CONTRAST].

The LCD Contrast Setting screen appears.4 Tap [-] or [+] to adjust contrast.

Select the contrast from [-3], [-2], [-1], [0], [+1], [+2], and [+3].

The selected contrast can be confirmed on screen.

**5** Press and hold **DISP** over 1 second.

The LCD contrast level is set the screen returns to the previous one.

**Reference** • Factory Setting: [0]

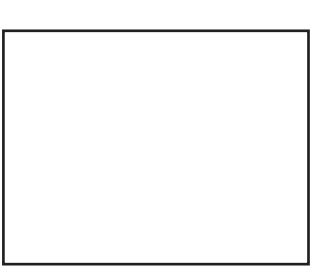

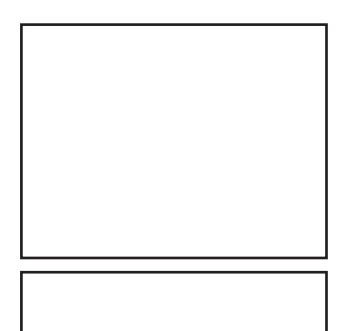

61

62

## Switching between Time and Voltage display

The display on the top right of the screen can be switched between [Time Display] and [Voltage Display].

- 1 Press and hold DSP over 1 second. The Setup Menu appears.
- 2 Tap [DISPLAY].
- 3 Tap [6 TIME/VDD] and select the display content. The display switchws between [TIME] and [VDD] every time [6 TIME/VDD]. TIME: The Time appears. VDD: The voltage appears.
   4 Press and hold [DISP] every 1 accord.
- Press and hold solution over 1 second.
   The display content is set and the screen returns to

the precious one.

Reference • Factory Setting: [TIME]

# Adjusting volume respectively to A/B Bands.

The volume for A Band and B Band can be separately adjusted. Additionally, if your radio is connected to external speakers, the A/B Band Audio can be separated to left and right speakers.

- 1 Press and hold DBP over 1 second. The Setup Menu appears.
- 2 Tap [TX/RX].
- 3 Tap [AUDIO].
- 4 Tap [1 MIX/ SEPERATE] and select \*\*\*.

Audio is switched between [MIX] and [SEPERATE] each time **[1 MIX/SEPERATE]** is tapped.

MIX: Simultaneously adjust volume for A Band and B Band.

SEPERATE: Separately adjust volume for A Band and B Band.

**5** Press and hold **DISP** over 1 second.

The selected volume adjustment is set and the screen returns to the previous one.

Reference • Factory Setting: [MIX]

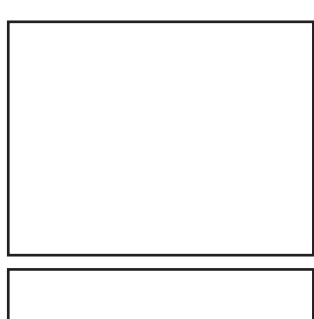

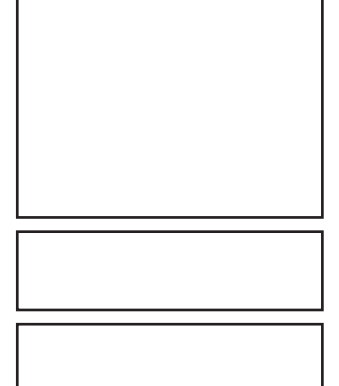

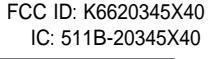

FCC ID: K6620345X40 IC: 511B-20345X40

#### Setup Menu

### Setting the Display Method for Memory Channels

The display method for registered memory channels can be selected from the following 2 methods:

- ALL: Displays all registered memory channels
- INBAND: Only displays memory channels within the band currently in use.
- 1 Press and hold by over 1 second. The Setup Menu appears.
- 2 Tap [MEMORY].
- Tap [1 MEMORY CH DISPLAY] and set the memory channels to display.
   Tapping [1 MEMORY CH DISPLAY] will switch

between [ALL] and [INBAND].

Press and hold See over 1 second.
 The display method for memory channels is set and the screen returns to the previous one.
 Reference • Factory Setting: [ALL]

## Setting the Squelch Type for transmission

Preset squelch types can be used separately for transmission and reception.

- 1 Press and hold DSP over 1 second. The Setup Menu appears.
- 2 Tap [SIGNALING].
- 3 Tap [8 SQL EXPANSION] and select between OFF/ ON.

Tapping **[8 SQL EXPANSION]** switches between [ON] and [OFF].

- OFF: Use the same squelch type for transmission and reception.
- ON: Use separate squelch type for transmission and reception.
- 4 Press and hold DSP over 1 second.

The squelch type for transmission and reception is set and the screen returns to the previous one.

Reference • Factory Setting: [OFF]

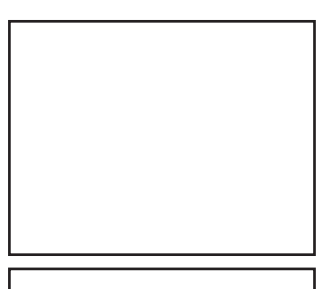

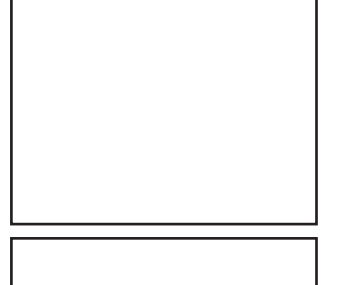

#### Setting the display format for the Clock Function

The display format for the internal clock can be chosen from the following types:

- Date Display: Month/Day/Year, Year/Month/Day, Day/Month/Year, Year/Day/Month
- Time Display: 24 Hour Display, 12 Hour Display
- **1** Press and hold DSP over 1 second. The Setup Menu appears.
- 2 Tap [CONFIG].
- 3 Tap [2 DATA & TIME FORMAT].

The setting screen for date and time display appears.

4 Tap [DATE].

The setting screen for date display format appears.

**5** Tap format to be displayed.

Select the display format for the Date. mmm/dd/yyyy: Date appears as Month/Day/Year yyy/mmm/dd: Date appears as Year/Month/Day dd/mmm/yyyy: Date appears as Day/Month/Year yyy/dd/mmm: Date appears as Year/Day/Month

- 6 Tap [BACK].
- 7 Tap [TIME] and select the display format for time. Tapping [TIME] switches between [24 hour] and [12 hour].
- 8 Press and hold DSP over 1 second.

The Time and Date display format is set and the screen returns to the previous one.

Reference • Factory Setting: Date Display Format mm/dd/yyyy, Date Display Format 24 hour

Functions Used as Needec

#### Setup Menu

#### Setting the Time Zone

The internal clock can be set to time data from GPS (Coordinated Universal Time). On Factory Settings the internal clock is set to Japan Time (UTC+9:00 TOKYO) and does not need to be adjusted.

The time zone can be adjusted in 0.5 hour units for up to  $\pm 13$  hours.

- 1 Press and hold DBD over 1 second. The Setup Menu appears.
- 2 Tap [CONFIG].
- 3 Tap [3 TIME ZONE].

The time zone appears in orange.

4 Turn the to adjust the time zone. Rotate the and select the desired time zone for a oversea city.

The time zone can be adjusted in 0.5 hour units for up to  $\pm 13$  hours.

**5** Press Only shortly.

The time zone is set and displayed in green.

6 Press and hold Disp over 1 second. Returns to the previous screen.

Reference • Factory Setting: UTC+9:00 TOKYO

## Setting the Automatic Repeater Shift

When using the repeater for communication, the automatic repeater shift function that automatically starts communication via the repeater can be set to ON/OFF.

- 1 Press and hold DSD over 1 second. The Setup Menu appears.
- 2 Tap [CONFIG].
- 3 Tap [4 AUTO RPT SHIFT] and select between ON/ OFF.

Tapping **[4 AUTO RPT SHIFT]** switches between [ON] and [OFF].

- ON: Automatically starts communication using repeater shift.
- OFF: Manually select tone frequency and start communication
- 4 Press and hold DISP over 1 second.

The automatic repeater shift is set and the screen returns to the previous one.

Reference • Factory Setting: ON

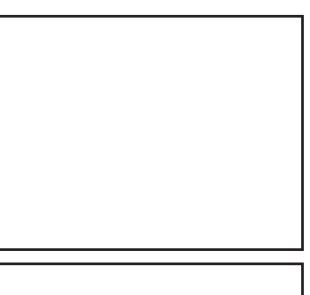

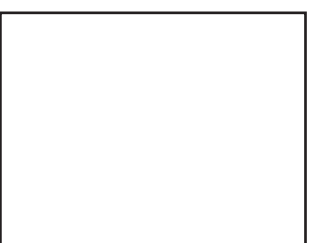

# Setting the Clock Shift of the Microcomputer

You can set microcomputer clock signal so as not to receive as internal spurious by high frequency. Select [A] for normal time usage.

- **1** Press and hold **DSP** over 1 second. The Setup Menu appears.
- 2 Tap [CONFIG].
- 3 Tap [9 CLOCK TYPE] and set A/B.

Tapping [9 CLOCK TYPE] switches between [A] and [B].

- A: The clock shift function automatically switches between ON and OFF.
- B: The clock shift function is active at all times.
- 4 Press and hold DSP over 1 second.

The clock type is set and the screen returns to the previous one.

Reference • Factory Setting: A

# Setting the Program Keys on the Microphone

Assign functions to the program keys (P1 to P4) on the accessory microphone (MH-48).

**1** Press and hold DISP over 1 second.

The Setup Menu appears.

- 2 Tap [CONFIG].
- 3 Tap [10 MIC PRG KEY].

The Microphone Program Keys setting screen appears.

**4** Tap the Program key you would like to set. Tap the Program Key (P1 to P4) you would like to assign a function.

The functions that can be assigned are displayed. If the function you would like to assign is not displayed, scroll the screen with  $[\blacktriangle]$  and  $[\triangledown]$ .

- **5** Tap the function you would like to assign. The function to assign to the program key is selected.
- 6 Tap [BACK].

The screen returns to the program key (P1 to P4) selection.

- **7** Set functions for the other program keys. Repeat steps 4 to 6 and assign functions to other function keys.
- 8 Press and hold DSP over 1 second. The function is assigned to the program key and returns to the previous screen. Reference • Factory Setting: P1: SQL OFF P2: HOME P3: RPT SHIFT P4: TX POWER

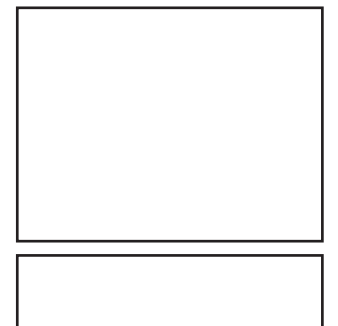

#### FCC ID: K6620345X40 IC: 511B-20345X40

# Setting the Bandwidth to Scope

The Bandwidth for when scoping in VFO mode or Memory mode can be set.

- 1 Press and hold DBP over 1 second. The Setup Menu appears.
- 2 Tap [CONFIG].
- 3 Tap [11 RX COVERAGE] to select NORMAL/WIDE. Tapping [11 RX COVERAGE] switches between [NORMAL] and [WIDE]. NORMAL: Scopes Ham Band only. WIDE: Scopes all Bands.
   4 Press and hold B over 1 second.
  - The bandwidth to scope is set and the screen returns to the previous one.

Reference • Factory Setting: NORMAL

# Setting the unit of measurement to be displayed

The unit of measurement can be set for displaying altitude, distance, and speed.

 Press and hold BB over 1 second. The Setup Menu appears.
 Tap [CONFIG].
 Tap [12 UNIT] and select METRIC/INCH. Tapping [12 UNIT] switches between [METRIC] and [INCH]. METRIC: The unit of measurement appears in metric. INCH: The unit of measurement appears in inch.
 Press and hold BB over 1 second.

The unit of measurement is set and the screen returns to the previous one.

Reference • Factory Setting: METRIC

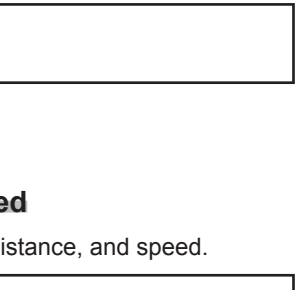

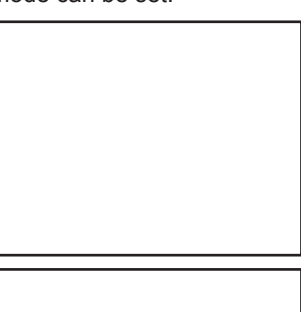

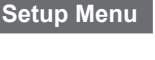

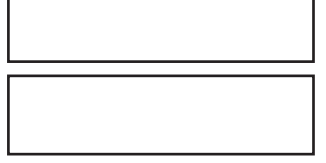

## Automatically Turning Off the Power APO Function

The FTM-400DR can be set so that it turns off automatically if you do not operate it for a certain period of time. You can change the time until the FTM-400DR is turned off automatically Use this function after setting the clock, referring to [Setting the Clock (See page 21)].

- 1 Press and hold DBD over 1 second. The Setup Menu appears.
- 2 Tap [CONFIG].
- **3** Tap **[13 APO]**.
  - The APO setting screen appears.
- 4 Tap [-] or [+] to adjust the time. Specify the time until the FTM-400DR is turned off automatically in steps of 30 minutes. OFF / 30 min / 1 hour to 12 hours
  5 Press and hold BP over 1 second.
  - off

The Auto Power Off function is set and the screen returns to the previous one. **Reference** • Factory Setting: OFF

## Restricting the Continuous Transmission Time TOT Function

The FTM-400DR can be set that it automatically returns to reception state after performing continuous transmission for a certain period of time. Accidental transmission of unnecessary radio waves and unwanted battery power consumption can be prevented (time-out timer function).

- **1** Press and hold DSP over 1 second. The Setup Menu appears.
- 2 Tap [CONFIG].
- **3** Tap **[14 TOT]**.

The time display for TOT appears in orange.

Turn the Output to set the time.
 Turn the Output to set the Time Out time in steps of 5 minutes.

OFF / 5 min to 30 min

**5** Press Shortly.

The time is set and displayed in green.

6 Press and hold DISP over 1 second.

Returns to the previous screen. Reference • Factory Setting: 5 min

(S 1

Functions Used as Needed

Setup Menu

# Setting PIN Code for a BLUETOOTH headset

Using a BLUETOOTH headset requires setting its PIN code to the FTM-400DR.

#### Reference =

- The PIN code for a BLUETOOTH headset from our company is 6111. If the BLUETOOTH headset is not from our company, check the PIN code by refereeing to the instruction manual for that product.
- Press and hold press over 1 second. The Setup Menu appears.
   Tap [CONFIG].
   Tap [15 BLUETOOTH PAIRING].

PIN code input screen appears

4 Tap the numeric keys to input the PIN code. By tapping the numbers displayed on screen, input the 4 digit code.

Reference • Tap [Cancel] if incorrect number is entered.

- 5 Tap [ENT]. The PIN code is set.
- 6 Press and hold by over 1 second. Returns to the previous screen.
   Reference • Factory Setting: 6111

# Selecting Datum for GPS function.

Select a datum used for the GPS function.

- 1 Press and hold DBD over 1 second. The Setup Menu appears.
- 2 Tap [CONFIG].
- 3 Tap [16 GPS DATUM] to set a datum. Tapping [16 GPS DATUM] switches between [TOKYO MEAN] and [WGS 84].
  - WGS-84: The standard setting for worldwide standard. Select WGS-84 under normal operation.

TOKYO MEAN: Enables reducing the error in

positioning when using GPS in Japan (Tokyo)

4 Press and hold DSP over 1 second. The datum for GPS is set and the screen returns to the previous one.

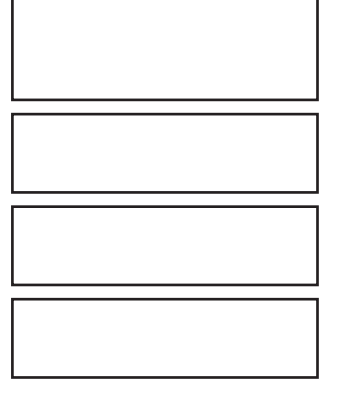

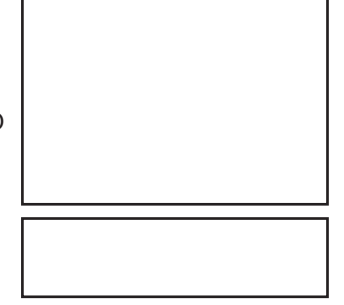

70

Functions Used as Needec

## Setting the GPS Device to Use

Before using the GPS function, select whether to use the internal GPS function of the FTM-400DR or a connected external GPS device.

- 1 Press and hold DSP over 1 second. The Setup Menu appears.
- 2 Tap [CONFIG].

3 Tap [17 GPS DEVICE] and set the GPS device. Tapping [17 GPS DEVICE] switches between [INTERNAL] and [EXTERNAL]. INTERNAL: Use the internal GPS function of the FTM-400DR.

EXTERNAL: Use the connected external GPS device.

Press and hold press over 1 second.
 The GPS function (or device) is set and the screen returns to the previous one.
 Reference • Factory Setting: INTERNAL

## Setting Time for Accessing GPS

The time for accessing GPS for receiving signals and information can be set.

- **1** Press and hold **DSP** over 1 second. The Setup Menu appears.
- 2 Tap [CONFIG].
- 3 Tap [18 GPS LOG].

The GPS LOG Time Setting screen appears.

4 Tap [-] or [+] to set the time. Set the time that the FTM-400DR accesses GPS. The FTM-400DR does not access GPS if [OFF] is tapped.

OFF/1 sec/2 sec/5 sec/10 sec/30 sec/60 sec

**5** Press and hold **DISP** over 1 second.

The access time to GPS is set and the screen returns to the previous one.

Reference • Factory Setting: 10 sec (when GPS antenna connected) OFF (when GPS antenna unconnected)

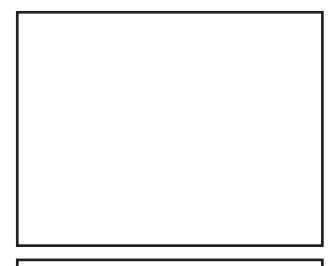

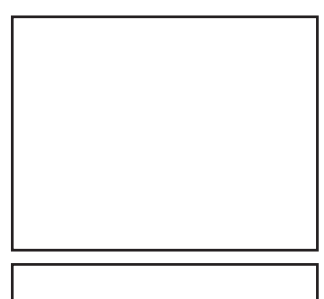

#### FCC ID: K6620345X40 IC: 511B-20345X40

#### Setup Menu

## Communicating by crossing A Band and B band frequencies

Audio can be transmitted with B Band (430MHz band) while receiving it with A Band (144MHz band).

Similarly, audio can be transmitted with A Band while receiving it with B Band.

- 1 Press and hold DSP over 1 second. The Setup Menu appears.
- 2 Tap [CONFIG].
- 3 Tap [19 X-BAND REPEATER]. The X-BAND REPEATER confirmation screen appears.
- Tap [OK?].
   X-BAND REPEATER is activated.
   To deactivate it, tap [Cancel].
- 5 Press and hold BB over 1 second. Returns to the previous screen.
   Reference • Factory Setting: OFF

### Setting USB Camera to Use.

The FTM-400DR can capture images and video by connecting a USB camera and transmit/ receive them. You can set the picture size and quality for the USB camera you are going to use.

- 1 Press and hold DSP over 1 second. The Setup Menu appears.
- 2 Tap [OPTION].
- 3 Tap [1 USB CAMERA].

The USB CAMERA setting screen appears.

- PICTURE SIZE: Set the picture size you will capture.
- PICTURE QUALITY: Set the image quality you will capture.
- 4 Tap [PICTURE SIZE] to set the picture size. Tapping [PICTURE SIZE] switches between [160 × 1120] and [320 × 240].
- 5 Tap [PICTURE QUALITY] to set the picture quality. Tapping [PICTURE QUALITY] switches between [NORMAL] and [HIGH].
- Press and hold press over 1 second.
   The picture settings for the USB Camera are set and the screen returns to the previous one.

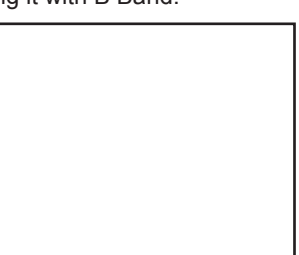

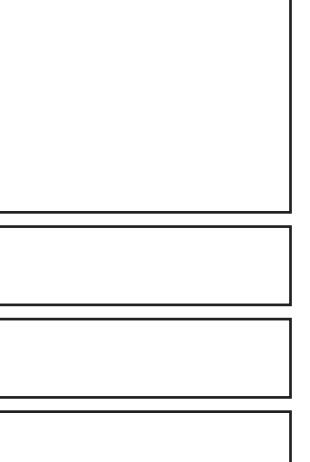
#### Setting operations of BLUETOOTH Headset to Use

You can set operations of the BLUETOOTH headset connected to the FTM-400DR. Setting content are as follows:

- AUDIO: Set the audio output operation of the BLUETOOTH headset.
- BATTERY: Set the battery of the BLUETOOTH headset.
- VOX: Set the switching operation of the BLUETOOTH headset.
- GAIN: Set the VOX sensitivity of the BLUETOOTH headset.
- 1 Press and hold DBD over 1 second. The Setup Menu appears.
- 2 Tap [OPTION].
- **3** Tap [2 BLUETOOTH].
  - The BLUETOOTH Setting screen appears.
- 4 Tap [AUDIO] to set the audio output operation of the headset.

Tapping [AUDIO] switches between [AUTO] and [FIX].

- AUTO: When the BLUETOOTH headset is connected, the audio is only heard through the headset.
- FIX: When the BLUETOOTH headset is connected, the audio is heard from both speakers and headset.
- **5** Tap **[BATTERY]** to set the battery usage condition of the headset.

Tapping **[BATTERY]** switches between [NORMAL] and [SAVE].

- NORMAL: The battery save function for the BLUETOOTH headset is set to OFF.
- SAVE: The battery save function for the BLUETOOTH headset is set to ON.
- **6** Tap **[VOX]** to enable or disable the transmission and reception switching on the headset.

Tapping [VOX] switches between [OFF] and [ON].

- OFF: Transmission and reception cannot be switched on the BLUETOOTH headset.
- ON: Transmission and reception can be switched on the BLUETOOTH headset. **Reference** Selecting [ON] displays the option for selecting **[GAIN]**.
- 7 Tap [GAIN] to set the VOX sensitivity.

Tapping [GAIN] switches between [HIGH] and [LOW].

- · HIGT: The VOX sensitivity for the BLUETOOTH headset is set to high.
- · LOW: The VOX sensitivity for the BLUETOOTH headset is set to low.

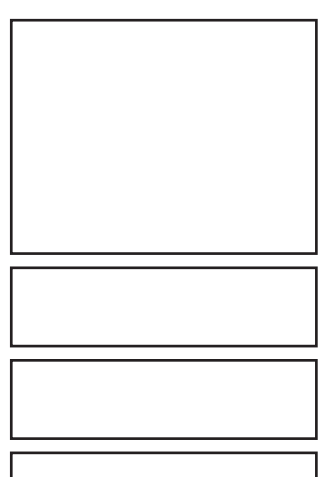

Setup Menu

8 Press and hold DSP over 1 second.

The BLUETOOTH is set and the screenreturns to the previous one.

Reference • Factory Setting: AUDIO: AUTO

BATTERY: NORMAL VOX: OFF GAIN: HIGH

#### Setting Operations of the Voice Announcement Function

You can set the operations of the Voice Announcement function equipped to the FTM-400DR.

Setting content are as follows:

- PLAY/REC: Set conditions for Record/Play.
- ANNOUNCE: Set conditions for the Voice Announcement of frequency.
- LANGUAGE: Set the language to use for the Voice Announcement.
- VOLUME: Set the volume of the Voice Announcement.
- 1 Press and hold by over 1 second. The Setup Menu appears.
- 2 Tap [OPTION].
- **3** Tap **[3 VOICE MEMORY]**. The VOICE MEMORY setting screen appears.
- 4 Tap [PLAY/REC] to set the Record/Play time. Tapping [PLAY/REC] switches between [FREE5min] and [LAST30sec].
  - FREE5min: With 8 recording areas, the total of 5 minutes can be recorded.
  - LAST30sec: Records the last 30 seconds before [I STOP] is pressed.
- **5** Tap **[ANNOUNCE]** to set the Voice Announcement of frequency.

Tapping **[ANNOUNCE]** switches between [AUTO], [OFF], and [MANUAL].

- AUTO: The frequency is announced by voice when **[VOICE]** is tapped or Band is changed.
- OFF: The frequency is not announced by voice.
- MANUAL: The frequency is announced by voice when **[VOICE]** is tapped.

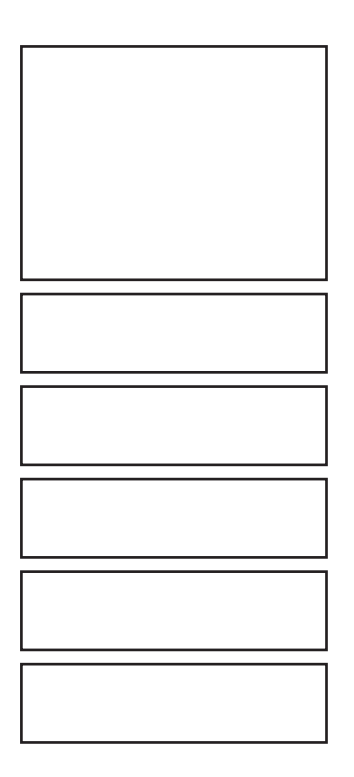

- 6 Tap [LANGUAGE] to set the language for the Voice Announcement. Tapping [LANGUAGE] switches between [JAPANESE] and [ENGLISH].
  - · JAPANESE: Announces the frequency in Japanese.
  - ENGLISH: Announces the frequency in English.
- 7 Tap [VOLUME] to set the volume of Voice Announcement. Tapping [VOLUME] switches among [HIGH], [MID], and [LOW].
  - · HIGH: The volume of Voice Announcement is set to [HIGH].
  - MID: The volume of Voice Announcement is set to [MEDIUM].
  - HIGH: The volume of Voice Announcement is set to [LOW].
- 8 Press and hold DISP over 1 second.

The settings for the Voice Announcement Function are set and the screen returns to the previous one.

Reference • Factory Setting: PLAY/REC: FREE 5 min

ANNOUNCE: AUTO LANGUAGE: JAPANESE VOLUME: HIGH

## Writing Group ID to microSD Memory Card

Group ID information registered to the FTM-400DR can be written to microSD memory card.

Additionally, Group ID information saved to the microSD memory card can be read to the internal memory of the FTM-400DR.

- 1 Press and hold DSP over 1 second. The Setup Menu appears.
- 2 Tap [SD].
- 3 Tap [2 GROUP ID].

The GROUP ID Selection screen appears.

4 Tap an item to select.

Tap each item to select.

- Write to SD: Write group ID information registered to the FTM-400DR to microSD memory card.
- Read to SD: Read and register Group IDs saved to the microSD memory card to FTM-400DR.
- · FORMAT: Format the microSD memory card.
- 5 Tap [OK?].

The selected items are activated.

To cancel the operation, tap [Cancel].

6 Press and hold Dep over 1 second.
 Returns to the previous screen.
 Reference • Factory Setting: FORMAT

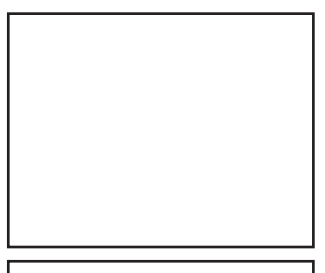

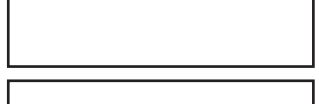

#### Setup Menu

#### **Registering Preset**

Only one current setting, such as frequency or memory channel can be registered to Preset.

- 1 Press and hold DSP over 1 second. The Setup Menu appears.
- 2 Tap [RESET/CLONE].
- 3 Tap [2 PRESET].

The Preset registration confirmation screen appears.

- Tap [OK?].
  The PRESET screen is registered.
  To cancel the registration, tap [Cancel].
- **5** Press and hold **DSP** over 1 second. Returns to the previous screen.

#### **Recalling the Registered Preset.**

The registered Preset screen can be recalled from the Setup Menu.

- 1 Press and hold DSP over 1 second. The Setup Menu appears.
- 2 Tap [RESET/CLONE].
- 3 Tap [3 RECALL PRESET].

The list of registered Preset screens appears.

4 Tap the Preset screen to recall.

Tap the Preset screen to recall from the list of Preset screens.

The screen registered to Preset appears on screen. To cancel recalling, tap **[Cancel]**.

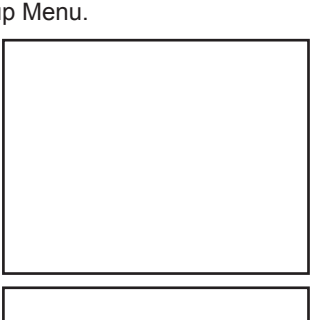

Functions Used as Needed

## **Deleting Memory Channels**

You can delete only registered memory channels. Information besides memory channel, such as menu content or setting items, cannot be deleted.

#### Reference =

- To reset all settings and information to Factory Settings, tap [RESET/CLONE] and then [1 FACTORY RESET]. Doing so resets all registered information to default settings.
- 1 Press and hold DSP over 1 second. The Setup Menu appears.
- 2 Tap [RESET/CLONE].
- 3 Tap [4 MEM CH RESET].

The memory channel deletion confirmation screen appears.

#### 4 Tap [OK?].

All memory channels are deleted. To cancel deletion, tap **[Cancel]**.

**5** Press and hold **DISP** over 1 second. Returns to the previous screen.

## Sorting Registered Memory Channels in Order.

You can sort the registered memory channels in order.

- 1 Press and hold Dep over 1 second. The Setup Menu appears.
- 2 Tap [RESET/CLONE].
- 3 Tap [5 MEM CH SORT].
- 4 Tap [OK?].

The memory channels are sorted in order of lowest frequency.

To cancel sorting, tap [Cancel].

5 The FTM-400DR restarts\_. The FTM-400DR turns off once, then restarts automatically.

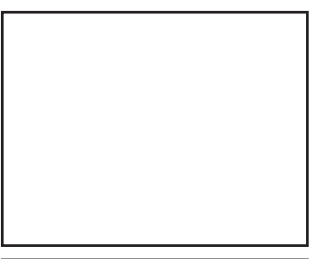

# 77

Functions Used as Needed

FCC ID: K6620345X40 IC: 511B-20345X40

Setup Menu

## **Deleting Settings Configured for APRS Function.**

You can delete all information for settings configured for the APRS function.

- 1 Press and hold DSP over 1 second. The Setup Menu appears.
- 2 Tap [RESET/CLONE].
- 3 Tap [6 APRS RESET].

The deletion confirmation screen appears.

4 Tap [OK?]. Settings information for the APRS Function are deleted.

To cancel deletion, tap [Cancel].

5 Press and hold DSP over 1 second. Returns to the previous screen.

## The Clone Function For copying settings to another FTM-400DR

Information registered to this FTM-400DR can be copied to other FTM-400DR. Additionally, information registered to other FTM-400DR can be copied to this FTM-400DR.

- 1 Turn off the FTM-400DR and connect the Clone Cable. Connect this FTM-400DR with another FTM-400DR with the Clone Cable.
- 2 Press . Turn on the power of both FTM-400DR.
- **3** Press and hold DISP over 1 second.
- 4 Tap [RESET/CLONE].
- 5 Tap [7 CLONE].
- 6 Tap [This radio → other (X)] for the sending FTM-400DR (copy source). Tap [This radio ← other (X)] for the receiving

FTM-400DR (copy destination).

7 Tap [OK?].

Copying (Cloning) starts.

To cancel Cloning, tap [Cancel].

Once copying (Cloning) is complete, [COMPLETE] appears on screen.

8 Turn off the power of FTM-400DR and disconnect the cable.

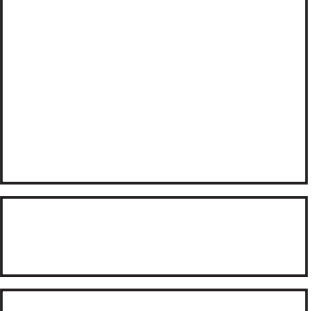

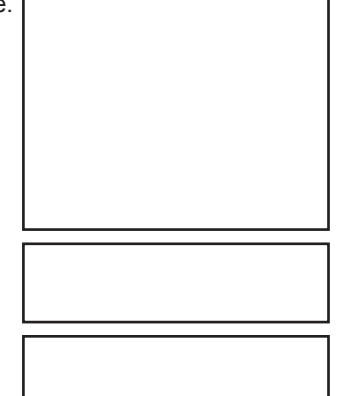

#### Reference =

- If [ERROR] appears while copying (Cloning), check the connection of the Clone cable and restart the operation from the beginning.
- If copying (Cloning) is abnormally aborted due to power failure, the receiving FTM-400DR will be automatically reset all information. Check that there are no abnormalities with the power and restart operation from the beginning.

## FTM-400DR Specifications

#### General

| Frequency Range              | e: RX:                  | 108 - 137 MHz, 137 - 174 MHz,                                                                                                    |  |
|------------------------------|-------------------------|----------------------------------------------------------------------------------------------------|--|
|                              |                         | 174 - 222 MHz, 222 - 420 MHz,                                                                                                    |  |
|                              | тv                      | 420 - 470 MHz, 800 - 999 MHz (Cellular Blocked)                                                                                                    |  |
|                              | 17.                     | 430 - 450 MHz                                                                                                    |  |
| Channel Steps:               |                         | 5/6.25/10/12.5/15/20/25/50/100 kHz                                                                                                    |  |
| Mode of Emission             | 1:                      | F1D, F2D, F3E, F7W                                                                                                    |  |
| Antenna Impedan              | ice:                    | 50 $\Omega$ , unbalanced                                                                                                    |  |
| Frequency Stability:         |                         | ±2.5 ppm (-20 °C to +60 °C)                                                                                                    |  |
| Operating Temperature Range: |                         | -20 °C to +60 °C                                                                                                    |  |
| Supply Voltage:              |                         | 11 - 16 V DC (Negative Ground)                                                                                                    |  |
| Current Consump              | otion (Approx.):        |                                                                                                    |  |
|                              | RX:                     | 500 mA (Analog)                                                                                                    |  |
|                              |                         | 600 mA (Digital)                                                                                                    |  |
|                              | TX:                     | 9.4 A (144 MHz / Analog)                                                                                                    |  |
|                              |                         | 9.5 A (144 MHz / Digital)                                                                                                    |  |
|                              |                         | 10.2 A (430 MHz / Analog)                                                                                                    |  |
| o o <i>a</i> .               |                         | 10.3 A (430 MHz / Digital)                                                                                                    |  |
| Case Size (W × H             | I × D):                 |                                                                                                    |  |
|                              | Panel:<br>Roor Chassis: | $140(W) \times 72(H) \times 20(D) \text{ mm} (W/o \text{ knob & connectors})$<br>$140(W) \times 40(H) \times 125(D) \text{ mm} (W/o \text{ connectors})$ |  |
| Maight (Approx)              | Real Chassis.           | $140(W) \times 40(H) \times 125(D)$ mm (W/O connections)                                                                                                 |  |
| weight (Approx.).            |                         | 1150g (Parlet + Real Chassis + Connection Cable)                                                                                                    |  |
| Transmitter                  |                         |                                                                                                    |  |
| Output Power:                |                         | 50 W (144 / 430 MHz), 20 W (144 / 430MHz)                                                                                                    |  |
|                              |                         | 5 W (144 / 430 MHz)                                                                                                    |  |
| Modulation Type:             |                         | Variable Reactance                                                                                                    |  |
| Maximum Deviation:           |                         | ±5 KHz,                                                                                                    |  |
| Spurious Radiation:          |                         | better than −60 dB                                                                                                    |  |
| Modulation Distortion:       |                         | less than 3%                                                                                                    |  |
| Microphone Impedance:        |                         | 2 kΩ                                                                                                    |  |
| Receiver                     |                         |                                                                                                    |  |
|                              |                         |                                                                                                    |  |

| Circuit Type:           | Double-conversion super heterodyne (N-FM / AM) |
|-------------------------|------------------------------------------------|
| Intermediate Frequency: | 1st: A- Band 47.25 MHz (N-FM / AM)             |
|                         | 1st: B- Band 44.85 MHz (N-FM / AM)             |
|                         | 2nd: 450 kHz (N-FM / AM)                       |

0

#### FTM-400DR Specifications

| Sensitivity (for 12dB SINAD): | 108 - 137 MHz: 0.80 μV<br>137 - 140 MHz: 0.20 μV<br>140 - 150 MHz: 0.16 μV<br>150 - 174 MHz: 0.25 μV<br>174 - 300 MHz: 0.80 μV<br>300 - 336 MHz: 0.80 μV<br>336 - 420 MHz: 0.25 μV<br>420 - 470 MHz: 0.16 μV<br>470 - 540 MHz: 0.30 μV<br>540 - 800 MHz: 0.80 μV<br>800 - 999 MHz: 0.80 μV | (10 dB S/N, AM)<br>(12 dB SINAD, N-FM)<br>(12 dB SINAD, N-FM)<br>(12 dB SINAD, N-FM)<br>(12 dB SINAD, N-FM)<br>(10 dB S/N, AM)<br>(12 dB SINAD, N-FM)<br>(12 dB SINAD, N-FM)<br>(12 dB SINAD, N-FM)<br>(12 dB SINAD, N-FM)<br>(12 dB SINAD, N-FM)<br>(12 dB SINAD, N-FM)<br>(12 dB SINAD, N-FM) |  |
|-------------------------------|----------------------------------------------------------------------------------------------------|----------------------------------------------------------------------------------------------------|--|
| Selectivity (-6dB/-60dB):     | vity (-6dB/-60dB): 12 kHz / 30 kHz (N-FM/AM)                                                                                                    |                                                                                                    |  |
| Maximum AF Output:            | 4 W @ 13.8V, 10% THD                                                                                                    | (EXP SP)                                                                                                    |  |
| AF Output Impedance:          | 4 - 16 Ω                                                                                                    |                                                                                                    |  |
|                               |                                                                                                    |                                                                                                    |  |

- 1. Changes or modifications to this device not expressly approved by YAESU MUSEN could void the user's authorization to operate this device.
- This device complies with part 15 of the FCC Rules. Operation is subject to the following two conditions; (1) this device may not cause harmful interference, and (2) this device must accept any interference including interference that may cause undesired operation.
- 3. The scanning receiver in this equipment is incapable of tuning, or readily being altered, by the User to operate within the frequency bands allocated to the Domestic public Cellular Telecommunications Service in Part 22.

Part 15.21: Changes or modifications to this device not expressly approved by YAESU MUSEN could void the user's authorization to operate this device.

#### **DECLARATION BY MANUFACTURER**

The Scanner receiver is not a digital scanner and is incapable of being converted or modified to a digital scanner receiver by any user.

**WARNING:** MODIFICATION OF THIS DEVICE TO RECEIVE CELLULAR RADIOTELEPHONE SERVICE SIGNALS IS PROHIBITED UNDER FCC RULES AND FEDERAL LAW.

FCC ID: K6620345X40 IC: 511B-20345X40

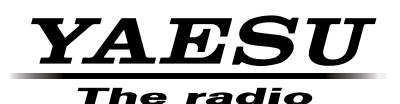

Copyright 2012 YAESU MUSEN CO., LTD. All rights reserved.

No portion of this manual may be reproduced without the permission of YAESU MUSEN CO., LTD.

Printed in Japan